## تم تحميل وعرض المادة من

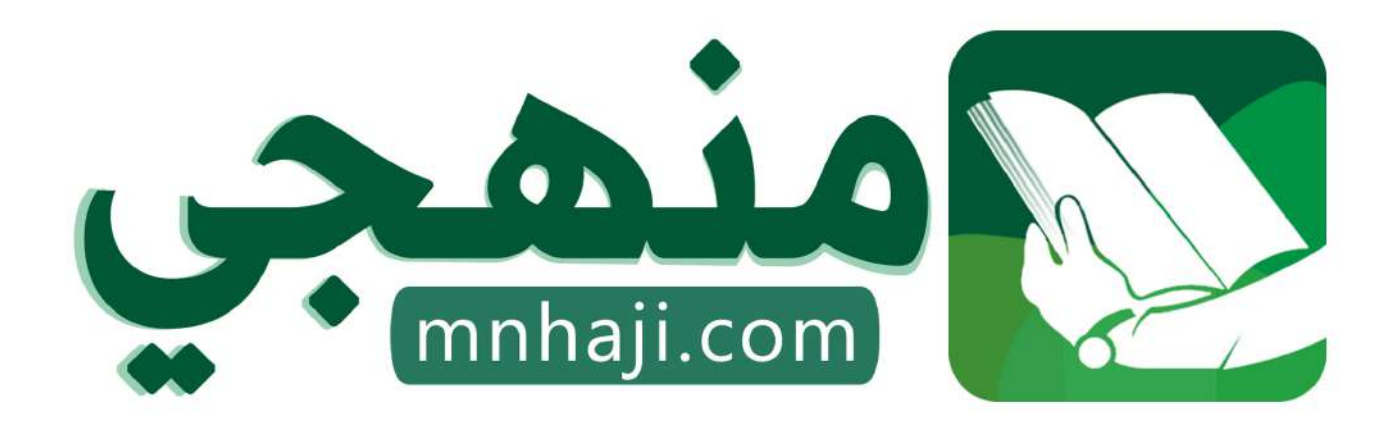

موقع منهجي منصة تعليمية توفر كل ما يحتاجه المعلم والطالب من حلول الكتب الدراسية وشرح للدروس بأسلوب مبسط لكافة المراحل التعليمية وتوازيع المناهج وتحاضير وملخصات ونماذج اختبارات وأوراق عمل جاهزة للطباعة والتحميل بشكل مجانى

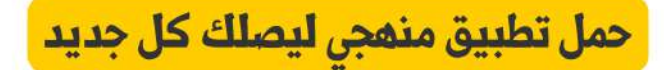

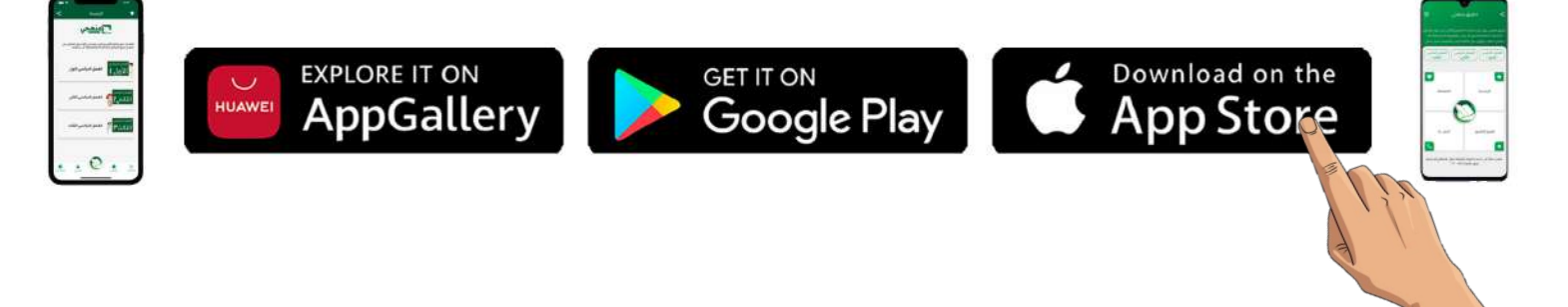

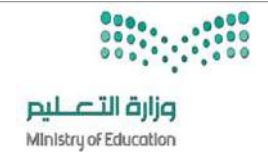

الاسم :

الصف:

۲.

## السؤال الأول: ضع علامة $\sqrt{}$ أمام العبارات الصحية و X أمام العبارات الخاطئة:

| عند إنشاء عرضك التقديمي يعتمد عدد الشرائح على الموضوع الذي تريد تقديمه           | ١  |
|----------------------------------------------------------------------------------|----|
| البرنامج المستخدم في إنشاء العروض التقديمية هو مايكروسوفت باوربوينت              | ۲  |
| إذا كنت تستخدم شريحة فارغة بدون مربع نص فيمكنك إضافة مربع نص                     | ٣  |
| يمكنك إضافة الصور في عرضك التقديمي من جهاز الحاسب أو موقع إلكتروني على الإنترنت  | ٤  |
| استخدم خطوطاً كبيرة وواضحة أثناء العرض التقديمي ليتمكن الجميع من قراءتها بوضوح   | ٥  |
| لجعل العرض التقديمي أكثر جاذبية للقارئ يمكنك إضافة بعض التأثيرات البصرية الرائعة | ٦  |
| يتضمن العرض التقديمي الجيد أنواعاً مختلفة من الخطوط                              | ۷  |
| كن مقدماً متفاعلاً حتى لا يمل جمهورك                                             | ^  |
| اجعل عرضك قصيراً وفي صلب الموضوع                                                 | ٩  |
| بعد إضافتك للصورة في الشريحة ، يمكنك نقلها أو تغيير حجمها أو تدويرها             | ۱. |
| تحتوي الشريحة الأخيرة من العرض التقديمي على عنوان العرض التقديمي                 | 11 |
| تأثير الانتقال لا يمكنك تطبيقه على جميع الشرائح في وقت واحد                      | ١٢ |
| يمكنك إعادة ترتيب شرائح العرض التقديمي باستثناء الشريحة الأولى                   | ١٣ |
| لا يمكنك تعيين مدة معينة لتأثيرات الانتقالات على الشرائح                         | ١٤ |
| من الجيد وضع الكثير من التفاصيل على كل شريحة                                     | ١٥ |
| إذا كنت تريد تشغيل العرض التقديمي فاضغط على زر 🕞                                 | ١٦ |
| للانتقال للشريحة التالية اضغط زر 🖵 Enter                                         | ١٧ |
| إذا كنت ترغب في إيقاف عرض تقديمي اضغط على زر Esc                                 | ١٨ |
| يجب أن يحتوي العرض التقديمي الجيد على شرائح موجزة                                | ١٩ |
| يستخدم WordArt لجعل النص أكثر جاذبيه                                             | ۲. |

انتهت الاسئلة

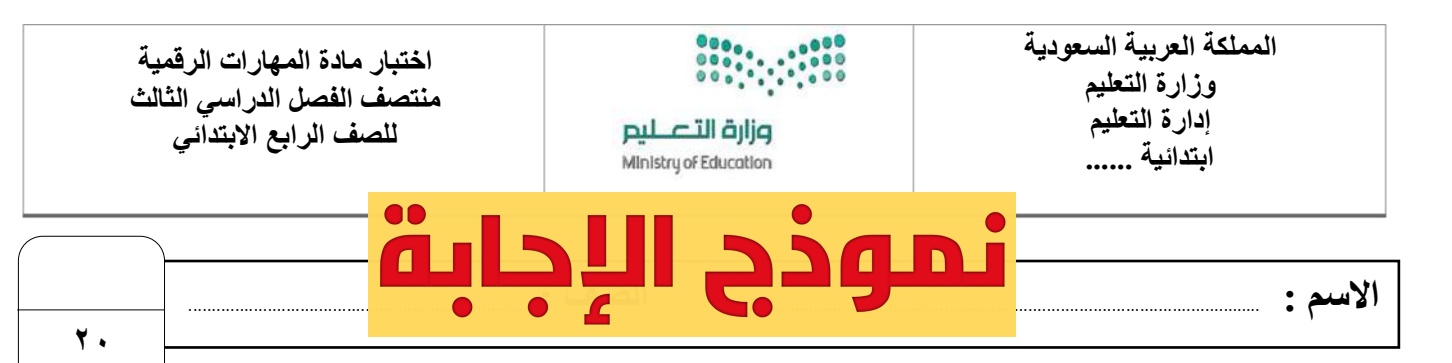

## السؤال الأول: ضع علامة $\sqrt{}$ أمام العبارات الصحية و X أمام العبارات الخاطئة:

| $\checkmark$ | عند إنشاء عرضك التقديمي يعتمد عدد الشرائح على الموضوع الذي تريد تقديمه           |    |  |
|--------------|----------------------------------------------------------------------------------|----|--|
| $\checkmark$ | البرنامج المستخدم في إنشاء العروض التقديمية هو مايكروسوفت باوربوينت              |    |  |
| $\checkmark$ | إذا كنت تستخدم شريحة فارغة بدون مربع نص فيمكنك إضافة مربع نص                     | ٣  |  |
| $\checkmark$ | يمكنك إضافة الصور في عرضك التقديمي من جهاز الحاسب أو موقع إلكتروني على الإنترنت  | £  |  |
| $\checkmark$ | استخدم خطوطاً كبيرة وواضحة أثناء العرض التقديمي ليتمكن الجميع من قراءتها بوضوح   | ٥  |  |
|              | لجعل العرض التقديمي أكثر جاذبية للقارئ يمكنك إضافة بعض التأثيرات البصرية الرائعة | ٦  |  |
| X            | يتضمن العرض التقديمي الجيد أنواعاً مختلفة من الخطوط                              | ۷  |  |
| $\checkmark$ | کن مقدماً متفاعلاً حتى لا يمل جمهورك                                             | ٨  |  |
| $\checkmark$ | اجعل عرضك قصيراً وفي صلب الموضوع                                                 |    |  |
| $\checkmark$ | بعد إضافتك للصورة في الشريحة ، يمكنك نقلها أو تغيير حجمها أو تدويرها             |    |  |
| X            | تحتوي الشريحة الأخيرة من العرض التقديمي على عنوان العرض التقديمي                 |    |  |
| X            | تأثير الانتقال لا يمكنك تطبيقه على جميع الشرائح في وقت واحد                      |    |  |
| X            | يمكنك إعادة ترتيب شرائح العرض التقديمي باستثناء الشريحة الأولى                   |    |  |
| X            | لا يمكنك تعيين مدة معينة لتأثيرات الانتقالات على الشرائح                         | ١٤ |  |
| X            | من الجيد وضع الكثير من التفاصيل على كل شريحة                                     | ١٥ |  |
| $\checkmark$ | <ul> <li>إذا كنت تريد تشغيل العرض التقديمي فاضغط على زر</li> </ul>               |    |  |
| $\checkmark$ | للانتقال للشريحة التالية اضغط زر                                                 |    |  |
| $\checkmark$ | إذا كنت ترغب في إيقاف عرض تقديمي اضغط على زر Esc                                 | ١٨ |  |
| $\checkmark$ | يجب أن يحتوي العرض التقديمي الجيد على شرائح موجزة                                |    |  |
| $\checkmark$ | يستخدم WordArt لجعل النص أكثر جاذبيه                                             | ۲. |  |

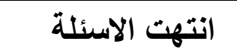

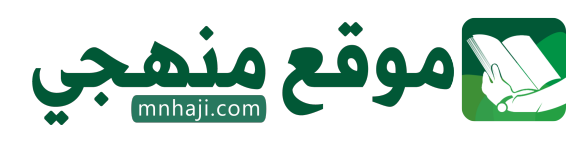

المملكة العربية السعودية وزارة التعليم مدرسة ابتدائية ومتوسطة الفيض

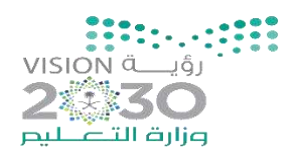

## اختبار (منتصف الفصل) مادة المهارات الرقمية للصف الرابع المتبار (منتصف الفصل الدراسي الثالث لعام 1446 هـ

اسم الطالبة:

الدرجة الكلية 20

درجة

السؤال الأول: ضعى علامة ( √ ) أمام العبارة الصحيحة وعلامة ( × ) أمام العبارة الخاطئة :

| 1- يمكنك إضافة الصور في عرضك التقديمي من جهاز الحاسب أو من موقع إلكتروني على    |
|---------------------------------------------------------------------------------|
| <br>الإنترنت.                                                                   |
| <ul> <li>2- لا يمكنك إضافة تأثيرات الانتقال إلى شرائح عرضك التقديمي.</li> </ul> |
| 3- يمكنك نقل، أو تغيير حجم، أو تدوير الصورة في أي مكان في الشريحة.              |
| 4- يمكنك إضافة تأثيرات الحركة إلى النصوص والصور في عرضك التقديمي.               |
| 5-لا يمكنك إدراج مقطع فيديو في العرض التقديمي الخاص بك.                         |
| 6- من الجيد استخدام الكثير من الألوان في العرض التقديمي.                        |
| 7 -اجعل عرضك قصير وفي صلب الموضوع.                                              |
| 8- استخدم أكبر عدد ممكن من الصور في العرض التقديمي.                             |
| 9- يمكنك الانتقال من خلية إلى أخرى باستخدام أزرار الأسهم على لوحة المفاتيح.     |
| 10- لكل خلية عنوان فريد لا يتكرر                                                |

#### السؤال الثاني: اختاري الاجابة الصحيحة فيما يلي:

| إذا كان لديك فكرة وتريد تقديمها إلى زملائك في الصف وتريد شرح أفكارك وإظهارها على شكل مقاطع<br>فيديو وصور وأصوات؛ فإن الخيار الأمثل هو |                 | 1                    |          |
|----------------------------------------------------------------------------------------------------|-----------------|----------------------|----------|
| (ج) مقال                                                                                                    | (ب)مستند نصي    | (أ) العروض التقديمية |          |
| برنامج يعطيك كل ما تحتاجه لإنشاء عرض تقديمي                                                                                           |                 | ۰ <sup>ب</sup>       |          |
| (ج) الاکسل                                                                                                    | (ب) الباوربوينت | (أ) الوورد           | <u> </u> |
| يتكون عرض باوربوينت التقديمي من                                                                                                    |                 | 3                    |          |
| (ج) شرائح                                                                                                    | (ب) جداول       | (أ) روابط            | 3        |

|   | قد يحتوي العرض التقديمي ع                    | لمى                                     |                 |
|---|----------------------------------------------|-----------------------------------------|-----------------|
| 4 | ( أ ) صور ونصوص<br>ومقاطع فيديو              | (ب) نصوص فقط                            | (ج) صور فقط     |
| 5 | لجعل النص أكثر جاذبية استخ                   | دمفي نصك.                               |                 |
| 5 | (أ) مقاطع الفيديو                            | WordArt ( +)                            | (ج) الصور       |
| 6 | كل عمود في جدول البيانات يحتوي على في الأعلى |                                         |                 |
| U | (أ)رقم                                       | (ب)رمز                                  | (ج) حرف         |
| 7 | عدد الشرائح يعتمد على                        | عدد الشرائح يعتمد على الذي تريد تقديمه. |                 |
| 1 | (أ) الموضوع                                  | (ب) الشكل                               | (ج) الصور       |
| 8 | اذا كنت تريد تشغيل عرض تقديمي فاضغط على      |                                         |                 |
| 0 | <b>F4</b> ( <sup>†</sup> )                   | F5(+)                                   | F7( ᠸ )         |
| 9 | لإضافة شريحة جديدة نقوم بالضغط على           |                                         |                 |
| ) | (أ) تصميم                                    | (ب) انتقالات                            | (ج) شريحة جديدة |

السؤال الثالث: اكملى الفراغات في الصور التالية :

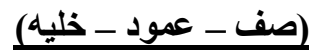

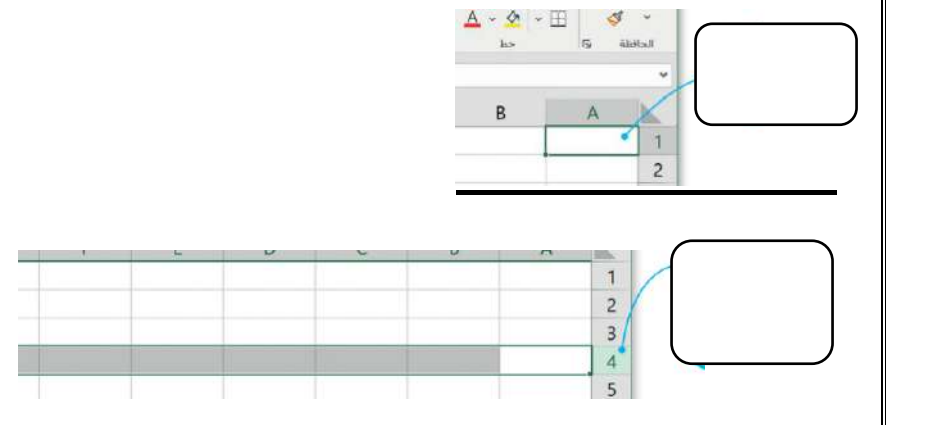

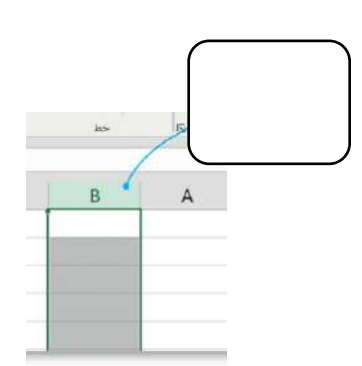

انتهت الأسئلة معلمة المادة / ظبيه آل سفران

|         | بة            | نموذج الإجا                                                                  | المملكة العربية السعودية<br>وزارة التعليم<br>مدرسة ابتدائية ومتوسطة الفي |
|---------|---------------|------------------------------------------------------------------------------|--------------------------------------------------------------------------|
|         | مف الرابع     | (منتصف الفصل) مادة المهارات الرقمية للم<br>الفصل الدراسي الثالث لعام ١٤٤٦ هـ | اختبار                                                                   |
| ۲۰ درجة | الدرجة الكلية |                                                                              | اسم الطالبة:                                                             |

#### السؤال الأول: ضعى علامة ( ✓ ) أمام العبارة الصحيحة وعلامة ( × ) أمام العبارة الخاطئة :

| $\checkmark$ | <ul> <li>١ يمكنك إضافة الصور في عرضك التقديمي من جهاز الحاسب أو من موقع إلكتروني على</li> <li>الإنترنت.</li> </ul> |
|--------------|----------------------------------------------------------------------------------------------------|
| X            | <ul> <li>٢ - لا يمكنك إضافة تأثيرات الانتقال إلى شرائح عرضك التقديمي.</li> </ul>                                   |
| $\checkmark$ | ٣ ـ يمكنك نقل، أو تغيير حجم، أو تدوير الصورة في أي مكان في الشريحة.                                                |
| $\checkmark$ | ٤ - يمكنك إضافة تأثيرات الحركة إلى النصوص والصور في عرضك التقديمي.                                                 |
| X            | ٥-لا يمكنك إدراج مقطع فيديو في العرض التقديمي الخاص بك.                                                            |
| X            | ٦- من الجيد استخدام الكثير من الألوان في العرض التقديمي.                                                           |
| $\checkmark$ | ٧ -اجعل عرضك قصير وفي صلب الموضوع.                                                                                 |
| X            | <ul> <li>٨- استخدم أكبر عدد ممكن من الصور في العرض التقديمي.</li> </ul>                                            |
| $\checkmark$ | ٩- يمكنك الانتقال من خلية إلى أخرى باستخدام أزرار الأسهم على لوحة المفاتيح.                                        |
| $\checkmark$ | ۱۰ - لکل خلیة عنوان فرید لا یتکرر                                                                                  |

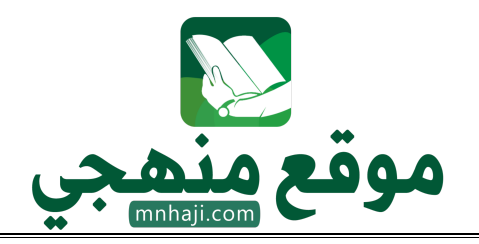

السؤال الثاني: اختاري الإجابة الصحيحة فيما يلي: إذا كان لديك فكرة وتريد تقديمها إلى زملائك في الصف وتريد شرح أفكارك وإظهارها على شكل مقاطع فيديو وصور وأصوات؛ فإن الخيار الأمثل هو ١ (أ) العروض التقديمية (ب)مستند نصي (ج) مقال برنامج يعطيك كل ما تحتاجه لإنشاء عرض تقديمي ۲ (ب) الباوربوينت (ج) الاكسل (أ) الوورد يتكون عرض باوربوينت التقديمى من ٣ (ج) شرائح (ب) جداول (أ) روابط قد يحتوي العرض التقديمي على ٤ (أ) صور ونصوص (ب) نصوص فقط (ج) صور فقط ومقاطع فيديو لجعل النص أكثر جاذبية استخدم .....في نصك. ۵ (أ) مقاطع الفيديو (ب) WordArt (ج) الصور كل عمود في جدول البيانات يحتوي على في الأعلى ٦ (ج) حرف (ب)رمز (أ) رقم عدد الشرائح يعتمد على..... الذي تريد تقديمه. V (ب) الشكل (ج) الصور (أ) الموضوع اذا كنت تريد تشغيل عرض تقديمي فاضغط على ٨ F7(ح) F4(<sup>1</sup>) F5 ( + ) لإضافة شريحة جديدة نقوم بالضغط على ٩ (ج) شريحة جديدة (ب) انتقالات (أ) تصميم

#### السؤال الثالث: اكملى الفراغات في الصور التالية :

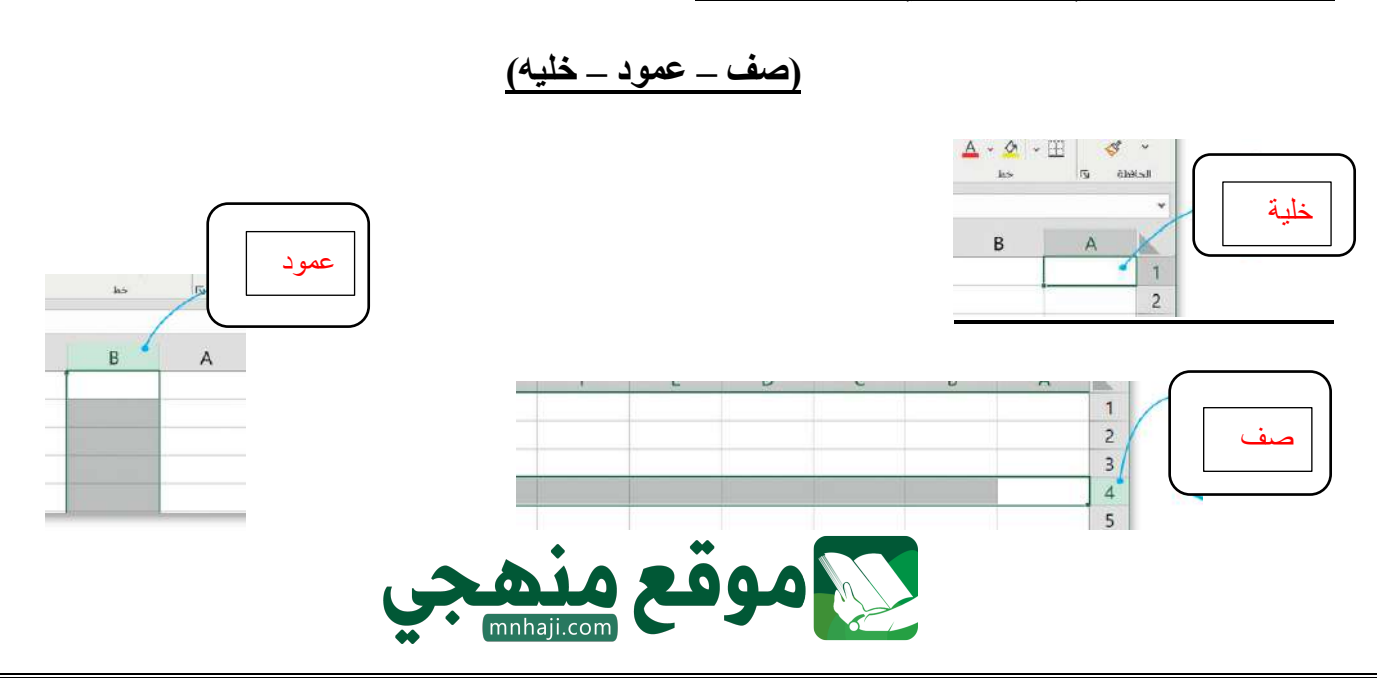

المملكة العربية السعودية وزارة التعليم الإدارة العامة للتعليم بمنطقة جازان مدرسة ابتدانية المقالي

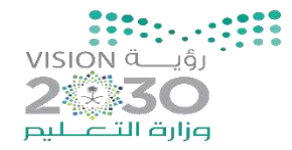

اليوم : التاريخ : / / 1446 هـ

|    | اختبار منتصف الفصل للمهارات الرقمية الصف الرابع |
|----|-------------------------------------------------|
| 20 | الفصل الدراسي الثالث لعام 1446هـ                |
|    | اسم الطالبة :                                   |

السؤال الأول: - أ-اختاري الاجابة الصحيحة فيما يلى: -

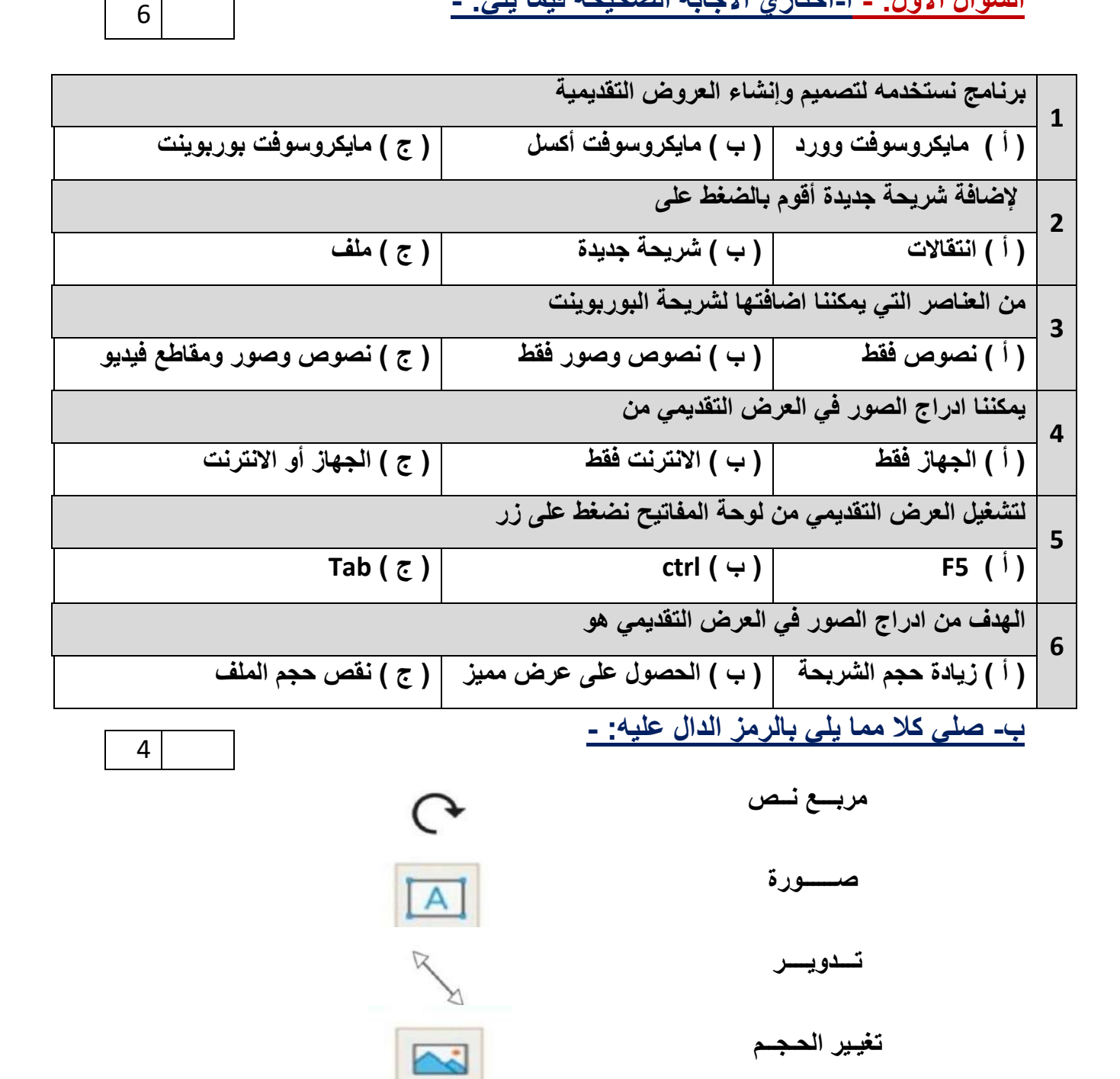

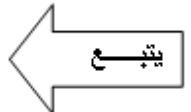

السؤال الثانى: - أ- أربطى المطلوب مما يلى بالقائمة المناسبة له:-

( إدراج – حركات - تصميم )

| القائمة | المطلوب                              |
|---------|--------------------------------------|
|         | إضافة تأثيرات للنصوص والصور من قائمة |
|         | إضافة الصور والفيديوهات من قائمة     |
|         | تغيير نسق الشريحة من خلال قائمة      |

ب) ضعى علامة ( 🗸 ) أمام العبارة الصحيحة وعلامة ( × ) أمام العبارة الخاطئة :

( ) 1- لا يمكننا إعادة ترتيب شرائح العرض التقديمي 2- كلما زادت التفاصيل في العرض التقديمي كان ذلك أفضل لك ( ( 3- اجعل عرضك قصيراً وفى صلب الموضوع ( ( 4 – كل تأثير انتقالى له مدة افتراضية ( ) 5 – يعتمد عدد الشرائح على الموضوع الذي تريد تقديمه ( ( 6 - من الجيد استخدام الكثير من الألوان في العرض التقديمي ( ( 7 – يمكننا حفظ العرض التقديمي بالضغط على جديد ( (

انتهت الأسئلة

معلمة المادة / فاطمة صديق

3

7

| : (              | اليوم<br>الأســــــــــــــــــــــــــــــــــــ | المملكة العربية السعودية<br>وزارة النعليم |
|------------------|---------------------------------------------------|-------------------------------------------|
| يخ : / / 1446 هـ |                                                   | الإدارة العامة للتعليم بمنطقة جازان       |
|                  | ختبار منتصف الفصل للمهارات الرقمية الصف الرابع    | مدرسة ابتدائية المقالي<br>ا               |
| 20               | الفصل الدراسي الثالث لعام 1446هـ                  |                                           |
|                  | <b>نموذج الإجابة</b>                              | اسم الطالبة :                             |
| 6                | ـــــــــــــــــــــــــــــــــــــ             | السوال الأول: - أ-                        |

| 1 | برنامج نستخدمه لتصميم وإن  | نشاء العروض التقديمية              |                            |
|---|----------------------------|------------------------------------|----------------------------|
|   | (أ) مايكروسوفت وورد        | (ب) مايكروسوفت أكسل                | (ج) مايكروسوفت بوربوينت    |
| 2 | لإضافة شريحة جديدة أقوم    | بالضغط على                         |                            |
|   | (أ) انتقالات               | <ul> <li>ب) شريحة جديدة</li> </ul> | (ج) ملف                    |
| 3 | من العناصر التي يمكننا اضا | فتها لشريحة البوربوينت             |                            |
|   | ( أ ) نصوص فقط             | (ب) نصوص وصور فقط                  | (ج) نصوص وصور ومقاطع فيديو |
| 4 | يمكننا ادراج الصور في العر | ض التقديمي من                      |                            |
|   | ( أ ) الجهاز فقط           | (ب) الانترنت فقط                   | (ج) الجهاز أو الانترنت     |
| 5 | لتشغيل العرض التقديمي من   | لوحة المفاتيح نضغط على زر          |                            |
|   | F5 ( <sup>1</sup> )        | ر ب ) ctrl                         | Tab ( ゔ )                  |
| 6 | الهدف من ادراج الصور في    | العرض التقديمي هو                  |                            |
|   | (أ) زيادة حجم الشربحة      | (ب) الحصول على عرض مميز            | (ج) نقص حجم الملف          |
|   | ب- صلی کلا مما یلی بال     | رمز الدال عليه: -                  | 4                          |
|   |                            |                                    |                            |

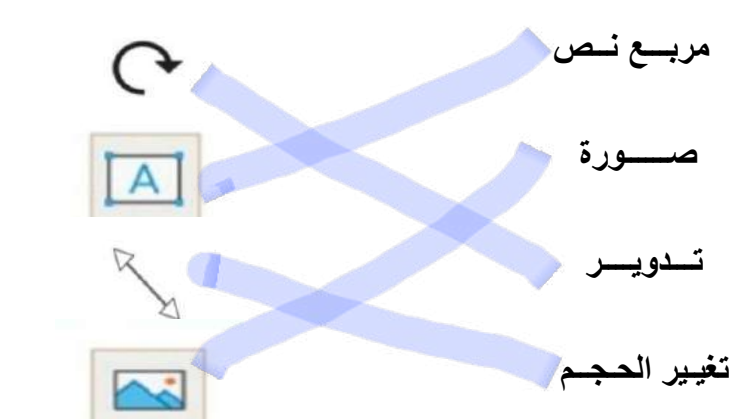

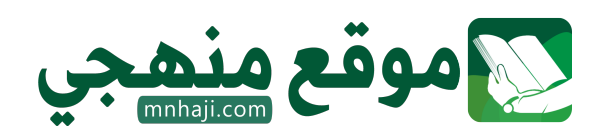

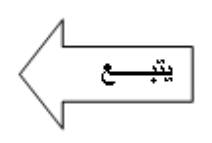

6

السؤال الثانى: - أ- أربطى المطلوب مما يلى بالقائمة المناسبة له:-

| 3 |
|---|
|---|

| القائمة | المطلوب                              |
|---------|--------------------------------------|
|         | إضافة تأثيرات للنصوص والصور من قائمة |
|         | إضافة الصور والفيديوهات من قائمة     |
|         | تغيير نسق الشريحة من خلال قائمة      |

ب) ضعى علامة ( / ) أمام العبارة الصحيحة و علامة ( × ) أمام العبارة الخاطئة :
 ۲ لا يمكننا إعادة ترتيب شرائح العرض التقديمي ( )
 ۲ علما زادت التفاصيل في العرض التقديمي كان ذلك أفضل لك ( )
 ۲ عرضك قصيراً وفي صلب الموضوع ( )
 ۲ عرضك قصيراً وفي صلب الموضوع ( )
 ۲ عرض كان تقديم ( )
 ۲ عرض التقديمي الدي تريد تقديمه ( )
 ۲ عرض التقديمي بالموضوع الذي تريد تقديمه ( )
 ۲ عرض التقديمي الدي التقالي له مدة افتراضية ( )
 ۲ عرض التقديمي الدي تريد تقديمه ( )
 ۲ عرض التقديمي بالضغط على جديد ( )
 ۲ ميكننا حفظ العرض التقديمي بالضغط على جديد ( )

انتهت الأسئلة معلمة المادة / فاطمة صديق

|    | اليوم:                 |                                     | المملكة العربية السعودية |
|----|------------------------|-------------------------------------|--------------------------|
|    | التاريخ: / /           | •••••••                             | وزارة التعليم            |
|    | المادة: مهارات رقمية   | مرارة التعطيم Ministry of Education | الإدارة العامة للتعليم ب |
|    | عدة الأولى والثانية) . | ترة الأولى – الفصل الثالث – ( الو   | اختبارالف                |
| ۲. | برّ للصف (الرابع)      | الأولى مادة المهارات الرقمي         | اختبار الفترة            |
|    | _@۱٤٤'                 | فصل الدراسي الثالث للعام ٦          | វា                       |
|    | الصف: الصف             |                                     | اسم الطالب:              |

## السؤال الأول / ضع صح أو خطأ أمام العبارات التالية:

| خطأ | صح | الســــــــــــــــــــــــــــــــــــ                          | م  |
|-----|----|------------------------------------------------------------------|----|
|     |    | لتصميم العروض التقديمية نستخدم برنامج مايكروسوفت وورد.           | ١  |
|     |    | في البوربوينت نستطيع إضافة الصور من الجهاز ومن الانترنت.         | ٢  |
|     |    | لتشغيل العرض التقديمي من البداية نضغط زر 🚯 أو زر 💿               | ٣  |
|     |    | من الأفضل استخدام أكبر عدد ممكن من الصور في العرض التقديمي.      | ٤  |
|     |    | لا نستطيع إعادة ترتيب شرائح العرض التقديمي في برنامج البوربوينت. | ٥  |
|     |    | نستخدم برنامج الإكسل لتصميم العروض التقديمية.                    | ٦  |
|     |    | يتكون جدول البيانات في الإكسل من صفوف وأعمدة.                    | v  |
|     |    | تسمى الصفوف بالأرقام والأعمدة بالحروف الإنجليزية.                | ٨  |
|     |    | في الإكسل نستطيع تغيير اتجاه الورقة من اليمين لليسار والعكس.     | ٩  |
|     |    | يمكن تغيير عرض العمود ولا يمكن تغيير ارتفاع الصف.                | ۱. |

اقلب الصفحة

السؤال الثاني / اختر الإجابة الصحيحة:

| لفتح عرض تقديمي نذهب إلى:                                       | ۲        | نستخدم برنامج البوربوينت لـ :                | ١ |
|-----------------------------------------------------------------|----------|----------------------------------------------|---|
| تبويب ملف ثم نختار فتح.                                         | Î        | تحرير النصوص.                                | ĥ |
| تبويب ملف ثم نختار حفظ باسم.                                    | ب        | العمليات الحسابية.                           | ب |
| تبويب إدراج ثم نختار صور.                                       | 5        | تصميم العروض التقديمية.                      | 5 |
| تبويب الشريط الرئيسي ثم نختار شريحة جديدة.                      | د        | الألعاب الإلكترونية.                         | د |
| لتشغيل العرض التقديمي نضغط على:                                 | ٤        | في العروض التقديمية نستطيع إدراج:            | ٣ |
| F5                                                              | ĺ        | صور.                                         | ١ |
| F4                                                              | ب        | نصوص.                                        | ب |
| F3                                                              | ى        | مقاطع فيديو.                                 | 5 |
| F8                                                              | د        | جميع ما سبق.                                 | د |
| في الإكسل يمكن الانتقال من خلية لأخرى<br>باستخدام:              | ٦        | للانتقال إلى الشريحة السابقة نضغط على:       | ٥ |
| مفاتيح الأسهم.                                                  | u<br>I   | زر باك سبيس Backspace                        | ĥ |
| الأرقام.                                                        | ŀ        | زر انتر Enter                                | ب |
| مفتاح Enter و مفتاح alt و مفتاح Ctrl .                          | <b>ح</b> | زر شفت Shift                                 | 5 |
| نستخدم الفأرة فقط للانتقال.                                     | د        | زر الخروج Esc                                | د |
| نستطيع تغيير عرض العمود بسهولة من خلال<br>سحب الحد لرأس العمود. | ۸        | لكل خلية فريد لا يتكرر.                      | v |
| الأعلى.                                                         | ľ        | رقم.                                         | ĺ |
| الأسفل.                                                         | ب        | حرف.                                         | ب |
| الأيمن.                                                         | 5        | عنوان.                                       | ج |
| الأيسر.                                                         | د        | رمز.                                         | د |
| عند كتابة نص أكبر من حجم الخلية فإن جزءا<br>من النص سيكون       | ١٠       | نستخدم هذه الصيغة B2+C2=<br>لـقيمة الخليتين. | ٩ |
| ظاهرا.                                                          | ĥ        | ضرب.                                         | Î |
| مخفيا.                                                          | ب        | قسمة.                                        | ب |
| محذوفا.                                                         | ح        | جمع.                                         | ج |
| ملونا.                                                          | د        | طرح.                                         | د |

معلم المادة /

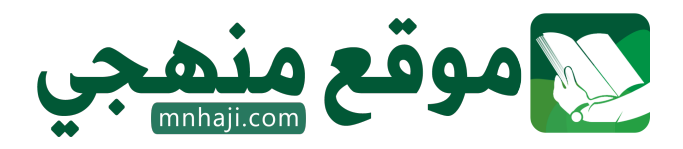

|     | ; / / ; | <b>نج الإجارة</b><br>Ministry of Education                       | <sup>دية</sup>                 | ة العربية السعو<br>وزارة التعليم<br>العامة للتعليم ب<br>تعليم | المملكة<br>الإدارة ا<br>مكتب |
|-----|---------|------------------------------------------------------------------|--------------------------------|---------------------------------------------------------------|------------------------------|
|     | • (;    | ولى – الفصل الثالث – ( الوحدة الأولى والثاني                     | اختبار الفترة الأ              |                                                               |                              |
| ۲.  | ع)      | ى مادة المهارات الرقمية للصف (الرا<br>الارداس الثلاث العام ١٤٤٥٥ | اختبار الفترة الاول<br>الفصال  |                                                               |                              |
| ۱.  |         | ، مساور سي ، مسلم ملك مسلم و معام ملك<br>ارات المتالية:          | الب:<br>ع صح أو خطأ أمام العبا | اسم الط<br>الأول / ضع                                         | لسؤال                        |
| خطأ | صح      | ؤال:                                                             | الس                            |                                                               | م                            |
|     |         | م برنامج مايكروسوفت وورد.                                        | بروض التقديمية نستخد           | لتصميم الع                                                    | ١                            |
|     |         | ر من الجهاز ومن الانترنت.                                        | ت نستطيع إضافة الصو            | في البوربويذ                                                  | ٢                            |
|     |         | ة نضغط زر <b>F5</b> أو زر 👳                                      | رض التقديمي من البداي          | لتشغيل الع                                                    | ٣                            |
|     |         | كن من الصور في العرض التقديمي.                                   | ، استخدام أكبر عدد ممك         | من الأفضل                                                     | ٤                            |
|     |         | ض التقديمي في برنامج البوربوينت.                                 | إعادة ترتيب شرائح العره        | لا نستطيع                                                     | ٥                            |
|     |         | عروض التقديمية.                                                  | يامج الإكسل لتصميم ال          | نستخدم بر                                                     | ٦                            |
|     |         | ن صفوف وأعمدة.                                                   | يل البيانات في الإكسل م        | يتكون جدو                                                     | V                            |
|     |         | الحروف الإنجليزية.                                               | نوف بالأرقام والأعمدة ب        | تسمى الصف                                                     | ٨                            |
|     |         | قة من اليمين لليسار والعكس.                                      | نستطيع تغيير اتجاه الور        | في الإكسل                                                     | ٩                            |
|     |         | تغيير ارتفاع الصف.                                               | عرض العمود ولا يمكن            | يمكن تغيير                                                    | ١.                           |

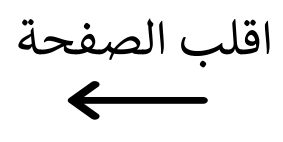

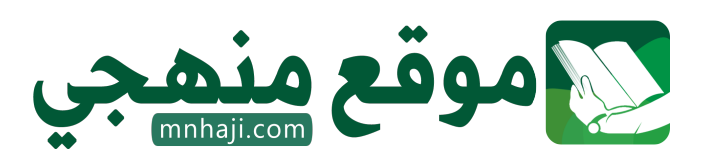

السؤال الثاني / اختر الإجابة الصحيحة:

| لفتح عرض تقديمي نذهب إلى:                                                                                                    | ۲                                         | نستخدم برنامج البوربوينت لـ :                                                                                                    | ١                                                                                           |
|----------------------------------------------------------------------------------------------------|-------------------------------------------|----------------------------------------------------------------------------------------------------|---------------------------------------------------------------------------------------------|
| تبويب ملف ثم نختار فتح.                                                                                                    | u¶                                        | تحرير النصوص.                                                                                                    | a l                                                                                         |
| تبويب ملف ثم نختار حفظ باسم.                                                                                                    | ب                                         | العمليات الحسابية.                                                                                                    | ب                                                                                           |
| تبويب إدراج ثم نختار صور.                                                                                                    | ど                                         | تصميم العروض التقديمية.                                                                                                    | ы<br>С                                                                                      |
| تبويب الشريط الرئيسي ثم نختار شريحة جديدة.                                                                                                    | د                                         | الألعاب الإلكترونية.                                                                                                    | د                                                                                           |
| لتشغيل العرض التقديمي نضغط على:                                                                                                    | ٤                                         | في العروض التقديمية نستطيع إدراج:                                                                                                    | ٣                                                                                           |
| F5                                                                                                    | ľ                                         | صور.                                                                                                    | u                                                                                           |
| F4                                                                                                    | ب                                         | نصوص.                                                                                                    | ب                                                                                           |
| F3                                                                                                    | <b>ی</b>                                  | مقاطع فيديو.                                                                                                    | ى                                                                                           |
| F8                                                                                                    | د                                         | جميع ما سبق.                                                                                                    | د                                                                                           |
| في الإكسل يمكن الانتقال من خلية لأخرى<br>باستخدام:                                                                                                    | ٦                                         | للانتقال إلى الشريحة السابقة نضغط على:                                                                                                    | 0                                                                                           |
| مفاتيح الأسهم.                                                                                                    | ٩                                         | زر باك سبيس Backspace                                                                                                    | u¶                                                                                          |
|                                                                                                    |                                           |                                                                                                    |                                                                                             |
| الأرقام.                                                                                                    | ب                                         | زر انتر Enter                                                                                                    | ب                                                                                           |
| الأرقام.<br>مفتاح Enter و مفتاح alt و مفتاح Ctrl .                                                                                                    | ب<br>ب                                    | زر انټر Enter<br>زر شفت Shift                                                                                                    | ب ب                                                                                         |
| الأرقام.<br>مفتاح Enter و مفتاح alt و مفتاح Ctrl .<br>نستخدم الفأرة فقط للانتقال.                                                                                                    | د بع بر                                   | زر انتر Enter<br>زر شفت Shift<br>زر الخروج Esc                                                                                                    | د الح ال                                                                                    |
| الأرقام.<br>مفتاح Enter و مفتاح alt و مفتاح Ctrl .<br>نستخدم الفأرة فقط للانتقال.<br>نستطيع تغيير عرض العمود بسهولة من خلال<br>سحب الحد لرأس العمود.                                                                                                    | • • • •                                   | زر انتر Enter<br>زر شفت Shift<br>زر الخروج Esc<br>لکل خلیة فرید لا یتکرر.                                                                                                    | ب<br>د ج<br>۷                                                                               |
| الأرقام.<br>مفتاح Enter و مفتاح alt و مفتاح Ctrl .<br>نستخدم الفأرة فقط للانتقال.<br><b>نستطيع تغيير عرض العمود بسهولة من خلال</b><br><b>سحب الحد لرأس العمود.</b><br>الأعلى.                                                                                               | بر<br>د ج<br>ا                            | زر انتر Enter<br>زر شفت Shift<br>زر الخروج Esc<br><b>لکل خلیة فرید لا یتکرر.</b><br>رقم.                                                                                                    | ب<br>د اخم<br>1                                                                             |
| الأرقام.<br>مفتاح Enter و مفتاح alt و مفتاح Ctrl .<br>نستخدم الفأرة فقط للانتقال.<br><b>نستطيع تغيير عرض العمود بسهولة من خلال</b><br><b>سحب الحد لرأس العمود.</b><br>الأعلى.<br>الأسفل.                                                                                    | بر<br>بر ار<br>بر                         | زر انتر Enter<br>زر شفت Shift<br>زر الخروج Esc<br><b>لکل خلیة فرید لا یتکرر.</b><br>رقم.<br>حرف.                                                                                             | ر <sup>-</sup> < - بر .                                                                     |
| الأرقام.<br>مفتاح Enter و مفتاح alt و مفتاح Ctrl .<br>نستخدم الفأرة فقط للانتقال.<br><b>نستطيع تغيير عرض العمود بسهولة من خلال</b><br><b>سحب الحد لرأس العمود.</b><br>الأعلى.<br>الأسفل.<br>الأيمن.                                                                         | نہ از ا <sup>-1</sup> > د نہ از           | زر انتر Enter<br>زر شفت Shift<br>زر الخروج Esc<br>لکل خلیة فرید لا یتکرر.<br>رقم.<br>حرف.<br>عنوان.                                                                                          | به .( ← به .(<br>•                                                                          |
| الأرقام.<br>مفتاح Enter و مفتاح alt و مفتاح Ctrl .<br>نستخدم الفأرة فقط للانتقال.<br>نستطيع تغيير عرض العمود بسهولة من خلال<br>سحب الحد لرأس العمود.<br>الأعلى.<br>الأسفل.<br>الأيسر.                                                                                       | د انه ر اً > د انه ر                      | زر انتر Enter<br>زر شفت Shift<br>زر الخروج Esc<br>لکل خلیة فرید لا یتکرر.<br>رقم.<br>حرف.<br>عنوان.<br>رمز.                                                                                  | د انه 1 = < د انه 1                                                                         |
| الأرقام.<br>مفتاح Enter و مفتاح alt و مفتاح Ctrl .<br>نستخدم الفأرة فقط للانتقال.<br>نستطيع تغيير عرض العمود بسهولة من خلال<br>سحب الحد لرأس العمود.<br>الأعلى.<br>الأعلى.<br>الأيمن.<br>الأيسر.<br>عند كتابة نص أكبر من حجم الخلية فإن جزءا<br>من النص سيكون               | بر<br>د انج از<br>۱۰                      | زر انتر Enter<br>زر شفت Shift<br>زر الخروج Esc<br>لکل خلیة فرید لا یتکرر.<br>رقم.<br>رقم.<br>عنوان.<br>رمز.<br>لـ                                                                            | و الح الح الح الح الح الح الح الح الح الح                                                   |
| الأرقام.<br>مفتاح Enter و مفتاح alt و مفتاح Ctrl .<br>نستخدم الفأرة فقط للانتقال.<br><b>نستطيع تغيير عرض العمود بسهولة من خلال</b><br><b>سحب الحد لرأس العمود.</b><br>الأعلى.<br>الأعلى.<br>الأيمن.<br>الأيسر.<br>عند كتابة نص أكبر من حجم الخلية فإن جزءا<br>من النص سيكون | ب<br>ج ب<br>د ج ب<br>۱۰<br>د              | زر انتر Enter<br>زر شفت Shift<br>زر الخروج Esc<br>لکل خلیة فرید لا یتکرر.<br>رقم.<br>رقم.<br>حرف.<br>عنوان.<br>رمز.<br>نستخدم هذه الصیغة C2+B2=<br>لـقیمة الخلیتین.                          | · الح الح الح الح الح الح الح الح الح الح                                                   |
| الأرقام.<br>مفتاح Enter و مفتاح alt و مفتاح Ctrl .<br>نستخدم الفأرة فقط للانتقال.<br>نستطيع تغيير عرض العمود بسهولة من خلال<br>سحب الحد لرأس العمود.<br>الأعلى.<br>الأعلى.<br>الأيمن.<br>الأيسر.<br>عند كتابة نص أكبر من حجم الخلية فإن جزءا<br>من النص سيكون               | بر<br>بر اً < الا الا<br>بر اً <          | زر انتر Enter<br>زر شفت Shift<br>زر الخروج Esc<br>لکل خلیة فرید لا یتکرر.<br>رقم.<br>رقم.<br>عنوان.<br>منوان.<br>استخدم هذه الصیغة B2+C2=<br>نستخدم هذه الصیغة B2+C2=<br>نصرب.<br>فرب.       | ب<br>ب<br>ب<br>ب<br>ب<br>ب<br>ب<br>ب<br>ب<br>ب<br>ب<br>ب<br>ب<br>ب<br>ب<br>ب<br>ب<br>ب<br>ب |
| الأرقام.<br>مفتاح Enter و مفتاح alt و مفتاح Ctrl .<br>نستخدم الفأرة فقط للانتقال.<br>نستطيع تغيير عرض العمود بسهولة من خلال<br>المعود.<br>الأعلى.<br>الأعلى.<br>الأيمن.<br>الأيمن.<br>الأيسر.<br>من النص سيكون من حجم الخلية فإن جزءا<br>من النص سيكون                      | بر از از از از از از از از از از از از از | زر انتر Enter<br>زر شفت Shift<br>زر الخروج Esc<br>لکل خلیة فرید لا یتکرر.<br>رقم.<br>حرف.<br>حرف.<br>منوان.<br>دمز.<br>نستخدم هذه الصیغة C2+B2=<br>نستخدم هذه الصیغة C2+B2=<br>نصرب.<br>فرب. | بح ( <sup>1</sup> × × × × × × × × × × × × × × × × × × ×                                     |

معلم المادة /

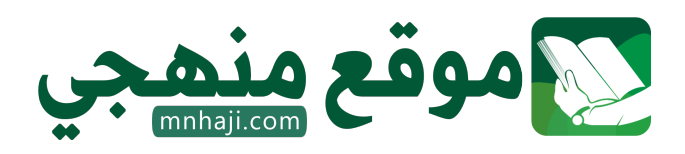

| 20                              | رۇيـــة VISION<br>22330<br>وزارق التىلىم                                  | المملكة العربية السعودية<br>وزارة التعليم<br>إدارة تعليم منطقة الباحة<br>مدرسة ابتدائية سبا بنت ابي سفيان<br>اليوم:<br>التاريخ: / / / 1446هـ |
|---------------------------------|---------------------------------------------------------------------------|----------------------------------------------------------------------------------------------------|
| ح ابتدائي للعام الدراسي 1446 هـ | <b>الثالث</b> مادة <b>مهارات رقمية</b> للصف الراب<br>الصف: .<br>ة الصحيحة | اختبار منتصف الفصل الدراسي<br>إلى اسم الطالبة:                                                                                               |
|                                 | راج:                                                                      | 1- في العروض التقديمية نستطيع إد                                                                                                    |
| جميع ماسبق                      | فيديو                                                                     | صور                                                                                                    |
|                                 | مرض التقديمي من:                                                          | 2- نستطيع إدراج مقاطع فيديو في ال                                                                                                    |
| جهاز الحاسب والإنترنت معا.      | الإنترنت فقط.                                                             | جهاز الحاسب فقط.                                                                                                    |
|                                 |                                                                           | 3-يستخدم برنامج الاكسل ل                                                                                                    |
| كتابة مستند                     | العمليات الحسابية                                                         | العروض التقديمية                                                                                                    |
|                                 | ط على                                                                     | 4-للخروج من العرض التقديمي نضغ                                                                                                    |
| زر Shift                        | زر Esc                                                                    | زر Enter                                                                                                    |
|                                 | على:                                                                      | 5- لتشغيل العرض التقديمي نضغط<br>                                                                                                    |
| F5                              | F4                                                                        | F2                                                                                                    |
|                                 | علامة 🗸 او 🗙 امام العبارات التالية                                        | السؤال الثاني: ضعي                                                                                                    |
| لديمي                           | بيرة وواضحة يسهل قراءة العرض التق                                         | 1. استخدام خطوط ک                                                                                                    |
|                                 | ن في الاكسل من أعمدة فقط                                                  | 2. يتكون جدول البيانات                                                                                                    |
| وزر 💀                           | ديمي من البداية نضغط زر <b>(F5</b> أ                                      | 3. لتشغيل العرض التقد                                                                                                    |
|                                 | لأرقام والأعمدة بالحروف الإنجليزية                                        | 4. تسمى الصفوف بال                                                                                                    |
|                                 | سل لتصميم العروض التقديمية.                                               | 5. نستخدم برنامج الإكر                                                                                                    |

|                  |         |        | ايناسبها     | لي كل صورة بما | لث: ص   | السوال الثا | 2   |
|------------------|---------|--------|--------------|----------------|---------|-------------|-----|
| WordArt <b>9</b> | ہ تدویر | ڪصورة  | <b>ب</b> م   | ٤ تغيير الح    |         | ربع نص      | 4 0 |
|                  |         | _      |              |                |         |             |     |
| 0                | 0       | 0      |              | 0              |         | 0           |     |
| مربع<br>نص       | Ç       | R      | Lì           | لنص ٥          |         | صور<br>ب    |     |
|                  |         | التالي | لايا بالجدول | ضحي أسماء الخا | ابع: وا | السوال الر  | 2   |
| F                | E       | D      | С            | В              |         | А           |     |
|                  |         |        |              |                |         |             | 1   |
|                  |         |        |              |                |         |             | 2   |
|                  |         |        |              |                |         |             | 3   |
|                  |         |        |              |                |         |             | 4   |
|                  |         |        |              |                |         |             | 5   |
|                  |         |        |              |                |         |             | 6   |
|                  |         |        |              |                |         |             | 7   |
|                  |         |        |              |                |         |             |     |

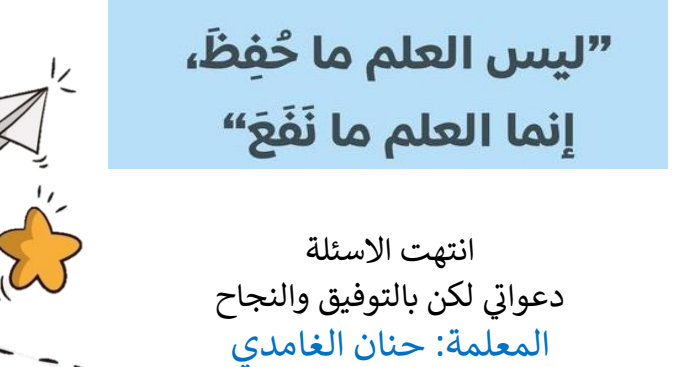

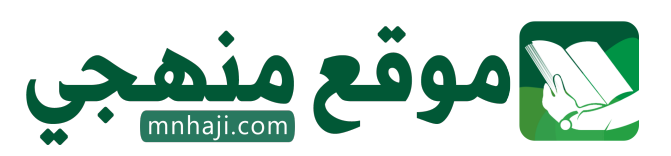

| م ابتدائی للعام الدراسی ۱٤٤٥ ه | رؤية VISION<br>الثالث مادة مهارات رقمية للصف الراد | المملكة العربية السعودية<br>وزارة التعليم<br>إدارة تعليم منطقة الباحة<br>مدرسة ابتدائية سبا بنت ابي سفيان<br>اليوم:<br>التاريخ: / / ١٤٤٥هـ<br>الختيار منتصف الفصل الدراسي |
|--------------------------------|----------------------------------------------------|----------------------------------------------------------------------------------------------------|
|                                | الصف:                                              | اسم الطالبة:                                                                                                    |
| `                              | ة الصحيحة                                          | ر السوال الأول: اختاري الإجاب                                                                                                    |
|                                | راج:                                               | ١- في العروض التقديمية نستطيع إد                                                                                                    |
| <mark>جمیع ماسبق</mark>        | فيديو                                              | صور                                                                                                    |
|                                | مرض التقديمي من:                                   | ٢- نستطيع إدراج مقاطع فيديو في ال                                                                                                    |
| جهاز الحاسب والإنترنت معا.<br> | الإنترنت فقط.                                      | جهاز الحاسب فقط.                                                                                                    |
|                                | <b>9 1 1 1 1 1</b>                                 | ٣-يستخدم برنامج الاكسل ل                                                                                                    |
| کتابه مستند                    | العمليات الحسابية                                  | العروض التقديمية                                                                                                    |
| Chift                          | ط على                                              | ٤-للحروج من العرص التقديمي نصع                                                                                                    |
| Shirt j                        | در در در در در در در در در در در در در د           | ر Enter رو التشغيل العرض التقديم نضغط                                                                                                    |
|                                | عی.<br>F4                                          | تسعیل اعراض التعدیدی محمد                                                                                                    |
|                                |                                                    |                                                                                                    |
|                                | علامة 🗸 او 🗙 امام العبارات التالية                 | السؤال الثاني: ضعي                                                                                                    |
| فديمي                          | بيرة وواضحة يسهل قراءة العرض التن                  | ۱. استخدام خطوط ک                                                                                                    |
|                                | ن في الاكسل من أعمدة فقط                           | ٢. يتكون جدول البيانات                                                                                                    |
| اوزر 😨                         | يمي من البداية نضغط زر <b>(F5</b>                  | ٣. لتشغيل العرض التقد                                                                                                    |
|                                | راقام والأعمدة بالحروف الإنجليزية                  | ٤. تسمى الصفوف بال                                                                                                    |
|                                | سل لتصميم العروض التقديمية.                        | ٥. نستخدم برنامج الإكر                                                                                                    |
| موقع منهجي                     | ,                                                  |                                                                                                    |

|                  |                |               | ا يناسبها    | سلي کل صورة بم | السؤال الثالث: ٢ |
|------------------|----------------|---------------|--------------|----------------|------------------|
| WordArt <b>9</b> | ) تدوير        | <b>ڪ</b> صورة | جم           | ٤ تغيير الح    | مربع نص          |
| 10               | ٤ 0            | 07            |              | 0 ٥            | 0 ٣              |
| مربع<br>نص       | $(\mathbf{r})$ | R             | L2           | النص ا         | میں<br>صور       |
|                  |                | التالي        | لايا بالجدول | يضحي أسماء الذ | السؤال الرابع: و |
| F                | E              | D             | С            | В              | A                |
|                  |                |               |              |                | <b>A1</b> 1      |
|                  |                | <b>D2</b>     |              |                | 2                |
|                  |                |               |              | <b>B3</b>      | 3                |
| <b>F4</b>        |                |               |              |                | 4                |
|                  |                |               | <b>C5</b>    |                | 5                |
|                  |                |               |              |                | 6                |
|                  | <b>F7</b>      |               |              |                | 7                |

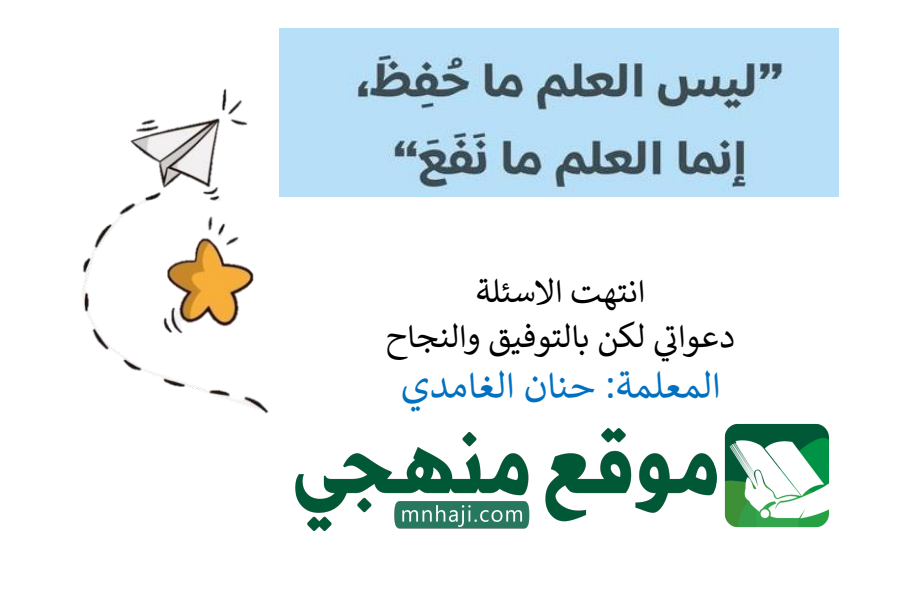

| المادة: المهارات الرقمية<br>الصف: رابع ابتدائي<br>الفصل الدراسي الثالث<br>اختبار أعمال السنة |          | مرارة التعليم<br>Ministry of Education | المملكة العربية السعودية<br>وزارة التعليم<br>إدارة التعليم بـ<br>مدرسة |
|----------------------------------------------------------------------------------------------|----------|----------------------------------------|------------------------------------------------------------------------|
| ۲.                                                                                           | المجموع: | الفصل:                                 | اسم الطالبة:                                                           |

## <u>السؤال الأول:</u> اختاري الإجابة الصحيحة فيما يلي:

| <b>"</b>                  |   |                                                   |         |                                                                                       |         |                                                                         |
|---------------------------|---|---------------------------------------------------|---------|---------------------------------------------------------------------------------------|---------|-------------------------------------------------------------------------|
|                           |   |                                                   |         | ، في باوربوينت باستخدام:                                                              | ، عرض   | <ol> <li>يمكن التنقل بين الشرائح أثناء</li> </ol>                       |
| جميع ما سبق.              | د | بالنقر بالزر الأيمن ثم<br>اختيار "الشريحة التالية | ج       | باستخدام الأسهم على<br>لوحة المفاتيح                                                  | ب       | بنقر زر الماوس الأيمن                                                   |
|                           |   |                                                   | :,      | الانتقال في باوربوينت من خلال                                                         | د مدة   | <ol> <li>يمكن الوصول إلى خيار تحدي</li> </ol>                           |
| علامة التبويب<br>عرض      | د | قائمة ملف                                         | ج       | التبويب تصميم                                                                         | ب       | التبويب الانتقالات بعد<br>النقر على الصورة المصغرة<br>للشريحة           |
|                           |   |                                                   |         | اوربوينت:                                                                             | ع في ب  | <ol> <li>من النصائح لتقديم عرض رائ</li> </ol>                           |
| جميع ما سبق               | د | قلل من استخدام الألوان<br>لتحقيق توازن في العرض   | ج       | اعتمد على استخدام خط<br>كبير وواضح لضمان قراءة<br>ميسرة للجميع                        | ب       | تجنب استخدام أنواع<br>مختلفة من الخطوط<br>لتفادي الارتباك لدى<br>القارئ |
|                           |   |                                                   |         | ;                                                                                     | ینت ب   | <ol> <li>يمكنك تدوير صورة في باوربور</li> </ol>                         |
| بالسحب والإفلات           | د | بالسحب بالقدر الذي تريد<br>تحريك الصورة           | 5       | بالنقر على مقبض التدوير،<br>والذي يتمثل في دائرة<br>توجد في الجزء العلوي من<br>الصورة | ب       | بالنقر على الصورة فقط                                                   |
|                           |   |                                                   | <u></u> | ينت:                                                                                  | باوربو  | ،. يمكن تغيير ترتيب الشرائح في                                          |
| بالنقر على الشريحة<br>فقط | د | بسحب أحد زوايا مربع<br>الشرائح للتحكم فيها        | ج       | بالتحديد ثم السحب<br>لتحريك الشريحة المصغرة                                           | ب       | بالنقر على زر تشغيل في<br>شريحة العرض                                   |
|                           |   |                                                   |         | بمي يمكن تطبيق:                                                                       | التقدد  | . لجعل الصور بارزة في عرضك                                              |
| حجم الصورة                | د | ترتيب الصور                                       | 5       | نمط الصورة                                                                            | ب       | ضبط الصور                                                               |
|                           |   | عة إلى أخرى تسمى                                  | ، شريح  | رض الشرائح ) عندما تنتقل من                                                           | أثناء ع | ١. تأثيرات الحركة التي تحدث ( أ                                         |
| مراجعة                    | د | حركات                                             | 5       | انتقالات                                                                              | ب       | تصميم                                                                   |
|                           |   |                                                   |         | عل                                                                                    | ضغط     | /. للانتقال إلى الشريحة التالية نا                                      |
| Enter                     | د | Esc                                               | ۍ       | Ctrl                                                                                  | ب       | Alt                                                                     |
|                           |   | ل على:                                            | اضغط    | رض الشرائح ، بعد فتح الملف                                                            | ة في عر | ·. لبدء عرض تقديمي من البدايا                                           |
| <b>F6</b>                 | د | F5                                                | ج       | <b>F</b> 4                                                                            | ب       | F3                                                                      |
|                           |   |                                                   |         | ة في برنامج بوربوينت:                                                                 | لمتوفر  | ١. تتيح التأثيرات والانتقالات ال                                        |
| جميع ما سبق               | د | تغيير لونها                                       | ج       | استدارة الشريحة                                                                       | ب       | إظهار العناصر أو إخفائه                                                 |

| :                                                                                     | يانات | ن الصغيرة التي تحتوي على الب                            | سناديغ | طرة يحتوي على الكثير من الم                                                    | ں المس  | ً . ملف رقمي يشبه ورقة العمل                | ۱۱ |
|---------------------------------------------------------------------------------------|-------|---------------------------------------------------------|--------|--------------------------------------------------------------------------------|---------|---------------------------------------------|----|
| الصور والفيديو                                                                        | د     | المستند النصي                                           | ج      | العرض التقديمي                                                                 | ب       | جدول البيانات                               | ĺ  |
|                                                                                       |       |                                                         |        | ، الصفوف بـ                                                                    | تسمية   | ً . ي مايكروسوفت إكسل يتم                   | ۱۲ |
| الأشكال                                                                               | د     | الرموز                                                  | ج      | الأرقام                                                                        | ب       | الحروف                                      | ĥ  |
|                                                                                       |       |                                                         |        | محيح للخلية في إكسل:                                                           | ىنوان م | ً . أي من العناوين التالية هو ع             | ۱۳ |
| S@                                                                                    | د     | \$R                                                     | ج      | F4                                                                             | ب       | <b>3</b> F                                  | ĺ  |
|                                                                                       |       |                                                         |        | الانتقال للخلية التي في                                                        | [ يمكن  | . بالضغط على مفتاح Enter                    | ١٤ |
| الأسفل                                                                                | د     | الأعلى                                                  | ج      | اليسار                                                                         | ب       | اليمين                                      | ١  |
|                                                                                       |       |                                                         |        | لامة:                                                                          | خدم عا  | . لجمع الأرقام في إكسل نست                  | ١٥ |
| /                                                                                     | د     | *                                                       | ج      | -                                                                              | ب       | +                                           | ٱ  |
|                                                                                       |       |                                                         |        | لبيانات في إكسل:                                                               | دول اا  | [. الهدف الرئيسي للخلية في ج                | ١٦ |
| القيام بعمليات<br>تحرير النصوص<br>فقط                                                 | د     | تخزين وعرض قيمة رقمية                                   | ج      | تخزين الملفات<br>والمستندات                                                    | ب       | عرض الصور والرسوم<br>البيانية               | ĥ  |
|                                                                                       |       |                                                         |        | ديد في الجدول في إكسل:                                                         | ہف ج    | . الخطوة الصحيحة لإدراج م                   | ١٧ |
| جميع ما سبق                                                                           | د     | النقر على زر إدراج صف<br>من شريط الأدوات                | ۍ      | الضغط على Enter في<br>الصف الأخير                                              | ب       | النقر بزر الماوس الأيمن<br>واختيار إدراج صف | ĺ  |
|                                                                                       |       |                                                         |        | في إكسل باللغة العربية:                                                        | لشطة    | . يمكن رؤية عنوان الخلية الن                | ۱۸ |
| الزاوية السفلية<br>اليسرى من جدول<br>البيانات                                         | د     | الزاوية السفلية اليمنى من<br>جدول البيانات              | ۍ      | الزاوية العلوية اليسرى من<br>جدول البيانات                                     | ب       | الزاوية العلوية اليمنى من<br>جدول البيانات  | ŝ  |
|                                                                                       |       |                                                         |        | ورقة العمل في إكسل:                                                            | ر اتجاه | . كيف يمكن للمستخدم تغيير                   | ۱٩ |
| انقر على تخطيط<br>الصفحة، ثم اختر<br>خيارات الورقة ثم<br>ورقة من اليمين إلى<br>اليسار | د     | انقر على ملف واختر إعداد<br>الصفحة ثم تنسيق<br>الاتجاه. | ى      | انقر على ملف واختر إعداد<br>الصفحة ثم تغيير الاتجاه.                           | ب       | انقر على إدراج واختر تغيير<br>اتجاه الورقة  | ٱ  |
|                                                                                       |       |                                                         |        | في برنامج إكسل:                                                                | مدول ف  | ·. يمكن تنسيق البيانات في الج               | ٢٠ |
| لا شيء مما سبق                                                                        | د     | استخدام أوامر تسمية<br>الخلية لتغيير التنسيق            | ج      | تحديد نوع الخط ولون<br>الخلفية ولون النص<br>للخلايا المحددة من شريط<br>الادوات | ب       | اختيار نوع الخط وحجم<br>الخط من شريط المهام | ŗ  |

انتهت الأسئلة

معلمة المادة: أ- مشاعل محمد الشمراني

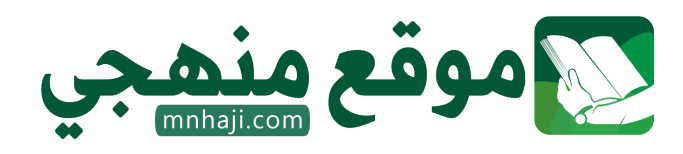

| دة: المهارات الرقمية<br>صف: رابع ابتدائي<br>صل الدراسي الثالث | الما<br>ال | ••                         |                         | المملكة العربية السعودية<br>وزارة التعليم<br>إدارة التعليم بـ |
|---------------------------------------------------------------|------------|----------------------------|-------------------------|---------------------------------------------------------------|
| يتبار أعمال السنة                                             | اخ         | التعليم<br>Ministru of Edu | <b>äjlja</b><br>ucation | مدرسة                                                         |
| ۲.                                                            | ابة        | الإج                       | وذج                     | اسم الطالبة:                                                  |

#### <u>السؤال الأول:</u> اختاري الإجابة الصحيحة فيما يلي:

|                           |   |                                                   |        | , في باوربوينت باستخدام:                                                              | ء عرض   | يمكن التنقل بين الشرائح أثنا                                            | ۱. |
|---------------------------|---|---------------------------------------------------|--------|---------------------------------------------------------------------------------------|---------|-------------------------------------------------------------------------|----|
| جميع ما سبق.              | د | بالنقر بالزر الأيمن ثم<br>اختيار "الشريحة التالية | ج      | باستخدام الأسهم على<br>لوحة المفاتيح                                                  | ب       | بنقر زر الماوس الأيمن                                                   | ĥ  |
|                           |   |                                                   | :      | الانتقال في باوربوينت من خلال                                                         | بد مدة  | يمكن الوصول إلى خيار تحدب                                               | ۲  |
| علامة التبويب<br>عرض      | د | قائمة ملف                                         | ج      | التبويب تصميم                                                                         | ب       | التبويب الانتقالات بعد<br>النقر على الصورة المصغرة<br>للشريحة           | ĥ  |
|                           |   |                                                   |        | اوربوينت:                                                                             | ځع في ب | من النصائح لتقديم عرض راأ                                               | ٣  |
| جميع ما سبق               | د | قلل من استخدام الألوان<br>لتحقيق توازن في العرض   | ج      | اعتمد على استخدام خط<br>كبير وواضح لضمان قراءة<br>ميسرة للجميع                        | ب       | تجنب استخدام أنواع<br>مختلفة من الخطوط<br>لتفادي الارتباك لدى<br>القارئ | a  |
|                           |   |                                                   |        |                                                                                       | ینت بـ: | يمكنك تدوير صورة في باوربو                                              | ٤. |
| بالسحب والإفلات           | د | بالسحب بالقدر الذي تريد<br>تحريك الصورة           | 5      | بالنقر على مقبض التدوير،<br>والذي يتمثل في دائرة<br>توجد في الجزء العلوي من<br>الصورة | ب       | بالنقر على الصورة فقط                                                   | ĥ  |
|                           |   |                                                   |        | ينت:                                                                                  | باوربو  | يمكن تغيير ترتيب الشرائح في                                             | ٥. |
| بالنقر على الشريحة<br>فقط | د | بسحب أحد زوايا مربع<br>الشرائح للتحكم فيها        | ۍ      | بالتحديد ثم السحب<br>لتحريك الشريحة المصغرة                                           | ب       | بالنقر على زر تشغيل في<br>شريحة العرض                                   | Î  |
|                           |   |                                                   |        | مي يمكن تطبيق:                                                                        | التقدي  | لجعل الصور بارزة في عرضك                                                | .٦ |
| حجم الصورة                | د | ترتيب الصور                                       | ۍ      | نمط الصورة                                                                            | ب       | ضبط الصور                                                               | Î  |
|                           |   | عة إلى أخرى تسمى                                  | ) شريح | رض الشرائح ) عندما تنتقل من                                                           | أثناء ع | تأثيرات الحركة التي تحدث (                                              | .۷ |
| مراجعة                    | د | حركات                                             | 5      | انتقالات                                                                              | ب       | تصميم                                                                   | ĺ  |
|                           |   |                                                   |        | عل                                                                                    | ضغط     | للانتقال إلى الشريحة التالية ن                                          | ۰۸ |
| Enter                     | د | Esc                                               | ۍ      | Ctrl                                                                                  | ب       | Alt                                                                     | Î  |
|                           |   | ط على:                                            | اضغط   | ض الشرائح ، بعد فتح الملف                                                             | ة في عر | لبدء عرض تقديمي من البدايا                                              | .٩ |
| F6                        | د | F5                                                | ج      | F4                                                                                    | ب       | F3                                                                      | ĺ  |
|                           |   |                                                   |        | ة في برنامج بوربوينت:                                                                 | لمتوفر  | . تتيح التأثيرات والانتقالات ا                                          | •• |
| جميع ما سبق               | د | تغيير لونها                                       | ج      | استدارة الشريحة                                                                       | ب       | إظهار العناصر أو إخفائه                                                 | ĺ  |

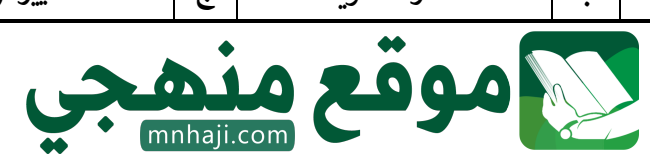

| .۱۱ | ملف رقمي يشبه ورقة العمل                    | ل المس  | طرة يحتوي على الكثير من الم                                                    | سناديغ   | ن الصغيرة التي تحتوي على الب                            | يانات | :                                                                                     |
|-----|---------------------------------------------|---------|--------------------------------------------------------------------------------|----------|---------------------------------------------------------|-------|---------------------------------------------------------------------------------------|
| أ   | جدول البيانات                               | ب       | العرض التقديمي                                                                 | ۍ        | المستند النصي                                           | د     | الصور والفيديو                                                                        |
| .11 | ي مايكروسوفت إكسل يتم                       | تسمية   | ة الصفوف بـ                                                                    |          |                                                         |       |                                                                                       |
| ľ   | الحروف                                      | ب       | الأرقام                                                                        | <u>ح</u> | الرموز                                                  | د     | الأشكال                                                                               |
| .1٣ | أي من العناوين التالية هو ع                 | ىنوان م | محيح للخلية في إكسل:                                                           |          |                                                         |       |                                                                                       |
| Î   | <b>3</b> F                                  | ب       | <b>F4</b>                                                                      | ج        | \$R                                                     | د     | S@                                                                                    |
| .١٤ | بالضغط على مفتاح Enter                      | [ يمكن  | الانتقال للخلية التي في                                                        |          |                                                         |       |                                                                                       |
| ٱ   | اليمين                                      | ب       | اليسار                                                                         | ج        | الأعلى                                                  | د     | الأسفل                                                                                |
| .10 | لجمع الأرقام في إكسل نست                    | خدم عا  | لامة:                                                                          |          |                                                         |       |                                                                                       |
| ٲ   | +                                           | ب       | -                                                                              | ج        | *                                                       | د     | /                                                                                     |
| ۰۱٦ | الهدف الرئيسي للخلية في ج                   | عدول ا  | لبيانات في إكسل:                                                               |          |                                                         | •     |                                                                                       |
| ĺ   | عرض الصور والرسوم<br>البيانية               | ب       | تخزين الملفات<br>والمستندات                                                    | 5        | تخزين وعرض قيمة رقمية                                   | د     | القيام بعمليات<br>تحرير النصوص<br>فقط                                                 |
| .۱۷ | الخطوة الصحيحة لإدراج م                     | سف ج    | ديد في الجدول في إكسل:                                                         |          |                                                         |       |                                                                                       |
| ٲ   | النقر بزر الماوس الأيمن<br>واختيار إدراج صف | ب       | الضغط على Enter في<br>الصف الأخير                                              | چ        | النقر على زر إدراج صف<br>من شريط الأدوات                | د     | جميع ما سبق                                                                           |
| .۱۸ | يمكن رؤية عنوان الخلية الن                  | شطة     | في إكسل باللغة العربية:                                                        |          |                                                         |       |                                                                                       |
| ĺ   | الزاوية العلوية اليمنى من<br>جدول البيانات  | ب       | الزاوية العلوية اليسرى من<br>جدول البيانات                                     | ۍ        | الزاوية السفلية اليمنى من<br>جدول البيانات              | د     | الزاوية السفلية<br>اليسرى من جدول<br>البيانات                                         |
| .19 | كيف يمكن للمستخدم تغييا                     | ر اتجاه | ، ورقة العمل في إكسل:                                                          | 1        |                                                         | 1     |                                                                                       |
| 1   | نقر على إدراج واختر تغيير<br>اتجاه الورقة   | ب       | انقر على ملف واختر إعداد<br>الصفحة ثم تغيير الاتجاه.                           | 5        | انقر على ملف واختر إعداد<br>الصفحة ثم تنسيق<br>الاتجاه. | د     | انقر على تخطيط<br>الصفحة، ثم اختر<br>خيارات الورقة ثم<br>ورقة من اليمين إلى<br>اليسار |
| .۲۰ | يمكن تنسيق البيانات في الج                  | مدول ف  | في برنامج إكسل:                                                                |          |                                                         |       |                                                                                       |
| ĥ   | اختيار نوع الخط وحجم<br>الخط من شريط المهام | ب       | تحديد نوع الخط ولون<br>الخلفية ولون النص<br>للخلايا المحددة من شريط<br>الادوات | ۍ        | استخدام أوامر تسمية<br>الخلية لتغيير التنسيق            | د     | لا شيء مما سبق                                                                        |

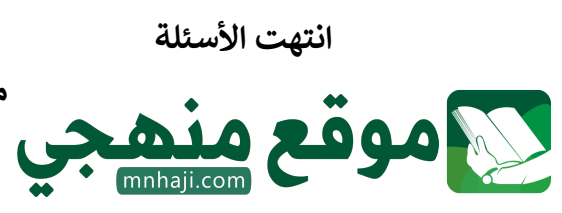

معلمة المادة: أ- مشاعل محمد الشمراني

| المملكة العربية السعودية |
|--------------------------|
| وزارة التعليم            |
| الإدارة العامة للتعليم ب |
| مكتب تعليم               |

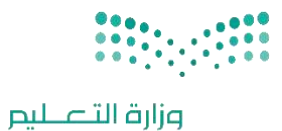

اليوم: التاريخ: / /

المادة: مهارات رقمية

20

اختبار الفترة الأولى مادة المهارات الرقمية للصف (الرابع) الفصل الدراسي الثالث للعام 1446هـ

Ministry of Education

اسم الطالب: ..... الصف: .....

أسئلة الصفحة الأولى والثانية خاصة بالوحدة الأولى في الكتاب (عرضي التقديمي)

السؤال الاول / اختر الإجابة الصحيحة:

| لا نستطيع إعادة ترتيب شرائح العرض التقديمي.           | 2  | يمكن إضافة ملاحظات للعرض التقديمي ولا تظهر<br>إلا لمقدم العرض فقط. | 1  |
|-------------------------------------------------------|----|--------------------------------------------------------------------|----|
| عبارة صحيحة.                                          | ľ  | عبارة صحيحة.                                                       | Ĩ  |
| عبارة خاطئة.                                          | ب  | عبارة خاطئة.                                                       | ب  |
| يتضمن العرض التقديمي الجيد أنواعا كثيرة من<br>الخطوط. | 4  | استخدم أكبر عدد ممكن من الصور في العرض<br>التقديمي.                | 3  |
| عبارة صحيحة.                                          | ĺ  | عبارة صحيحة.                                                       | Ĩ  |
| عبارة خاطئة.                                          | ب  | عبارة خاطئة.                                                       | ب  |
| اجعل العرض قصيرا وفي صلب الموضوع.                     | 6  | كن متفاعلا أثناء العرض التقديمي حتى لا يمل<br>الجمهور.             | 5  |
| عبارة صحيحة.                                          | ١  | عبارة صحيحة.                                                       | ĺ  |
| عبارة خاطئة.                                          | ب  | عبارة خاطئة.                                                       | ب  |
| ليس من الضروري إدراج ملاحظات في الشرائح.              | 8  | يمكنك تشغيل أو إيقاف العرض التقديمي<br>بالضغط على نفس المفتاح.     | 7  |
| عبارة صحيحة.                                          | ٩  | عبارة صحيحة.                                                       | Ĩ  |
| عبارة خاطئة.                                          | ب  | عبارة خاطئة.                                                       | ب  |
| استطيع تصميم عروض تقديمية بواسطة برنامج<br>الإكسل.    | 10 | استخدام خطوط كبيرة وواضحة يسهل قراءة<br>العرض التقديمي.            | 9  |
| عبارة صحيحة.                                          | ٲ  | عبارة صحيحة.                                                       | ĺ  |
| عبارة خاطئة.                                          | ب  | عبارة خاطئة.                                                       | ب  |
| لفتح عرض تقديمي نذهب إلى:                             | 12 | نستخدم برنامج البوربوينت لـ :                                      | 11 |
| تبويب ملف ثم نختار فتح.                               | ĺ  | تحرير النصوص.                                                      | Ĩ  |
| تبويب ملف ثم نختار حفظ باسم.                          | ب  | العمليات الحسابية.                                                 | ب  |
| تبويب إدراج ثم نختار صور.                             | う  | تصميم العروض التقديمية.                                            | っ  |
| تبويب الشريط الرئيسي ثم نختار شريحة جديدة.            | د  | الألعاب الإلكترونية.                                               | د  |

مجموعة كل ما يتعلق بالمهارات الرقمية 🥑

| لتشغيل العرض التقديمي نضغط على:                                                                                                    | 14                                                                        | في العروض التقديمية نستطيع إدراج:                                                                                                    | 13                                |
|----------------------------------------------------------------------------------------------------|---------------------------------------------------------------------------|----------------------------------------------------------------------------------------------------|-----------------------------------|
| F5                                                                                                    | u                                                                         | صور.                                                                                                    | Ĩ                                 |
| F4                                                                                                    | ب                                                                         | نصوص.                                                                                                    | ب                                 |
| F3                                                                                                    | う                                                                         | مقاطع فيديو.                                                                                                    | っ                                 |
| F8                                                                                                    | د                                                                         | جميع ما سبق.                                                                                                    | د                                 |
| يجب أن يحتوي العرض الجيد على:                                                                                                    | 16                                                                        | للانتقال إلى الشريحة السابقة نضغط على:                                                                                                    | 15                                |
| شرائح كثيرة وملونة.                                                                                                    | ٱ                                                                         | زر باك سبيس Backspace                                                                                                    | ĺ                                 |
| شرائح موجزة.                                                                                                    | ب                                                                         | زر انتر Enter                                                                                                    | ب                                 |
| خطوط منوعة وجميلة.                                                                                                    | う                                                                         | زر شفت Shift                                                                                                    | さ                                 |
| فراغ.                                                                                                    | د                                                                         | زر الخروج Esc                                                                                                    | د                                 |
| C.                                                                                                    |                                                                           |                                                                                                    |                                   |
| لإضافة شريحة جديدة نضغط على:                                                                                                    | 18                                                                        | لإيقاف العرض التقديمي نضغط على:                                                                                                    | 17                                |
| لإضافة شريحة جديدة نضغط على:<br>إدراج.                                                                                                    | <b>18</b>                                                                 | لإيقاف العرض التقديمي نضغط على:<br>زر باك سبيس Backspace                                                                                                    | 17<br>1                           |
| لإضافة شريحة جديدة نضغط على:<br>إدراج.<br>انتقالات.                                                                                                    | 18<br>أ<br>ب                                                              | لإيقاف العرض التقديمي نضغط على:<br>زر باك سبيس Backspace<br>زر انتر Enter                                                                                                    | 17<br>أ<br>ب                      |
| لإضافة شريحة جديدة نضغط على:<br>إدراج.<br>انتقالات.<br>شريحة جديدة.                                                                                                    | 18<br>「<br>・<br>・                                                         | لإيقاف العرض التقديمي نضغط على:<br>زر باك سبيس Backspace<br>زر انتر Enter<br>زر شفت Shift                                                                                                    | 17<br>أ<br>ب                      |
| لإضافة شريحة جديدة نضغط على:<br>إدراج.<br>انتقالات.<br>شريحة جديدة.<br>حركات.                                                                                                    | د بع الا <sup>1</sup>                                                     | لإيقاف العرض التقديمي نضغط على:<br>زر باك سبيس Backspace<br>زر انتر Enter<br>زر شفت Shift<br>زر الخروج Esc                                                                                            | 17<br>أ<br>ب<br>ح                 |
| لإضافة شريحة جديدة نضغط على:<br>إدراج.<br>انتقالات.<br>شريحة جديدة.<br>حركات.<br>تنسيق العرض بشكل جيد وإضافة صور وفيديو<br>يجعل العرض:                                                                  | 18<br>「<br>・<br>・<br>・<br>・<br>・<br>・<br>・<br>、<br>・<br>・<br>・<br>、<br>20 | لإيقاف العرض التقديمي نضغط على:<br>زر باك سبيس Backspace<br>زر انتر Enter<br>زر شفت Shift<br>زر الخروج Esc<br>نستطيع إدراج الصور في العرض التقديمي من:                                                | 17<br>أ<br>ب<br>ح<br>19           |
| لإضافة شريحة جديدة نضغط على:<br>إدراج.<br>انتقالات.<br>شريحة جديدة.<br>حركات.<br>حركات.<br>تنسيق العرض بشكل جيد وإضافة صور وفيديو<br>يجعل العرض:<br>جميلا وجذابا.                                       | 18<br>آ<br>د ج<br>20                                                      | لإيقاف العرض التقديمي نضغط على:<br>زر باك سبيس Backspace<br>زر انتر Enter<br>زر شفت Shift<br>زر الخروج Esc<br>نستطيع إدراج الصور في العرض التقديمي من:<br>جهاز الحاسب فقط.                            | 17<br>أ<br>ج<br>19                |
| لإضافة شريحة جديدة نضغط على:<br>إدراج.<br>انتقالات.<br>شريحة جديدة.<br>حركات.<br>حركات.<br>تنسيق العرض بشكل جيد وإضافة صور وفيديو<br>يجعل العرض:<br>جميلا وجذابا.<br>ثقيلا وكبير الحجم.                 | 18<br>آ<br>د ج<br>20                                                      | لإيقاف العرض التقديمي نضغط على:<br>زر باك سبيس Backspace<br>زر انتر Enter<br>زر شفت Shift<br>زر الخروج Esc<br>زر الحروج <b>ي العرض التقديمي من:</b><br>جهاز الحاسب فقط.<br>الإنترنت فقط.              | 17<br>أ<br>ب<br>3<br>19<br>أ<br>ب |
| لإضافة شريحة جديدة نضغط على:<br>إدراج.<br>انتقالات.<br>شريحة جديدة.<br>حركات.<br>حركات.<br>تنسيق العرض بشكل جيد وإضافة صور وفيديو<br>يجعل العرض:<br>جميلا وجذابا.<br>ثقيلا وكبير الحجم.<br>مملا ومتعبا. | 18     1       1     .       .     .       .     .       .     .          | لإيقاف العرض التقديمي نضغط على:<br>زر باك سبيس Backspace<br>زر انتر Enter<br>زر شفت Shift<br>زر الخروج Esc<br>زر الحروج <b>ي العرض التقديمي من:</b><br>جهاز الحاسب فقط.<br>جهاز الحاسب والإنترنت معا. | 17<br>أ<br>ح<br>19<br>أ<br>ب      |

معلم المادة / .....

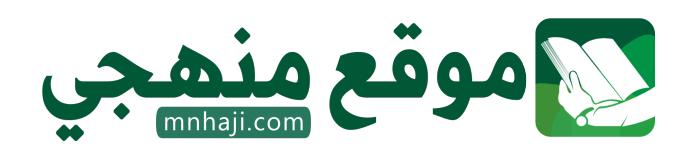

## أسئلة الوحدة الثانية العمل على الأرقام

السؤال الأول / اختر الإجابة الصحيحة:

| لا يمكنك إضافة رسومات بيانية في جداول<br>البيانات.                   | 2  | يمكنك إدخال بيانات رقمية فقط في جداول<br>البيانات.     | 1  |
|----------------------------------------------------------------------|----|--------------------------------------------------------|----|
| عبارة صحيحة.                                                         | Ĩ  | عبارة صحيحة.                                           | Ĩ  |
| عبارة خاطئة.                                                         | ب  | عبارة خاطئة.                                           | ب  |
| لکل خلیة اسمان اثنان مثل: A3 , 3A                                    | 4  | في جداول البيانات تسمى الأعمدة بالأرقام 1,2,3          | 3  |
| عبارة صحيحة.                                                         | ĥ  | عبارة صحيحة.                                           | ĺ  |
| عبارة خاطئة.                                                         | ب  | عبارة خاطئة.                                           | ب  |
| كل خلية لها اسم فريد لا يتكرر.                                       | 6  | عند النقر على الخلية تصبح نشطة وحدودها أكثر<br>سمكا.   | 5  |
| عبارة صحيحة.                                                         | ĺ  | عبارة صحيحة.                                           | ĺ  |
| عبارة خاطئة.                                                         | ب  | عبارة خاطئة.                                           | ب  |
| لتغيير عرض العمود نسحب الحد الأيسر العلوي<br>لرأس العمود.            | 8  | إذا ادخلنا نصا أكثر من حجم الخلية فسنفقد باقي<br>النص. | 7  |
| عبارة صحيحة.                                                         | ٱ  | عبارة صحيحة.                                           | Ì  |
| عبارة خاطئة.                                                         | ب  | عبارة خاطئة.                                           | ب  |
| في جداول البيانات تسمى الصفوف بالحروف<br>الإنجليزية: A,B,C           | 10 | يمكن تغيير عرض العمود ولا يمكن تغيير ارتفاع<br>الصف.   | 9  |
| عبارة صحيحة.                                                         | ١  | عبارة صحيحة.                                           | Ì  |
| عبارة خاطئة.                                                         | ب  | عبارة خاطئة.                                           | ب  |
| رمز عملية الضرب في جداول البيانات هو:                                | 12 | رمز عملية جمع في جداول البيانات هو:                    | 11 |
| علامة ( - )                                                          | Í  | علامة ( - )                                            | Ĩ  |
| علامة ( * )                                                          | ب  | علامة ( * )                                            | ب  |
| علامة ( / )                                                          | う  | علامة ( / )                                            | 5  |
| علامة ( + )                                                          | د  | علامة ( + )                                            | د  |
| يمكنك الانتقال من خلية إلى أخرى باستخدام<br>أزرار على لوحة المفاتيح. | 14 | يمكنك رؤية عنوان الخلية النشطة في الجانب<br>العلوي     | 13 |
| الأسهم.                                                              | ĺ  | الأيمن.                                                | ĺ  |
| زر انتر Enter                                                        | ب  | الأيسر.                                                | ب  |
| زر شفت Shift                                                         | 5  | الأعلى.                                                | う  |
| زر خروج Esc                                                          | د  | الأسفل.                                                | د  |

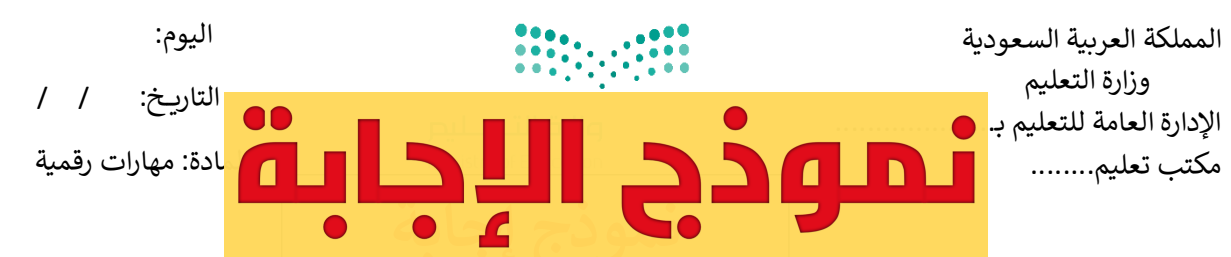

#### اختبار الفترة الأولى مادة المهارات الرقمية للصف (الرابع) الفصل الدراسي الثالث للعام ١٤٤١هـ

۲.

اسم الطالب: ..... الصف: .....

أسئلم الصفحم الأولى والثانيم خاصم بالوحدة الأولى في الكتاب (عرضي التقديمي)

السؤال الأول / اختر الإجابة الصحيحة:

يمكن إضافة ملاحظات للعرض التقديمي ولا تظهر لا نستطيع إعادة ترتيب شرائح العرض التقديمي. إلا لمقدم العرض فقط. ٱ عبارة صحيحة. عبارة صحيحة. عبارة خاطئة. عبارة خاطئة. ب ب استخدم أكبر عدد ممكن من الصور في العرض يتضمن العرض التقديمي الجيد أنواعا كثيرة من ٣ ٤ الخطوط. التقديمي. ١ ١ عبارة صحيحة. عبارة صحيحة. عبارة خاطئة. عبارة خاطئة. ب ب كن متفاعلا أثناء العرض التقديمي حتى لا يمل اجعل العرض قصيرا وفي صلب الموضوع. ٦ ٥ الجمهور. ٱ ١ عبارة صحيحة. عبارة صحيحة. عبارة خاطئة. عبارة خاطئة. ب ب يمكنك تشغيل أو إيقاف العرض التقديمي ليس من الضروري إدراج ملاحظات في الشرائح. ٧ ٨ بالضغط على نفس المفتاح. ٱ ١ عبارة صحيحة. عبارة صحيحة. عبارة خاطئة. عبارة خاطئة. ب ب استطيع تصميم عروض تقديمية بواسطة برنامج استخدام خطوط كبيرة وواضحة يسهل قراءة ٩ ۱. الإكسل. العرض التقديمي. ١ ١ عبارة صحيحة. عبارة صحيحة. عبارة خاطئة. عبارة خاطئة. ب ب لفتح عرض تقديمي نذهب إلى: نستخدم برنامج البوربوينت لـ : ١٢ 11 ٱ ١ تبويب ملف ثم نختار فتح. تحرير النصوص. تبويب ملف ثم نختار حفظ باسم. العمليات الحسابية. ب ب تبويب إدراج ثم نختار صور. تصميم العروض التقديمية. چ 5 الألعاب الإلكترونية. تبويب الشريط الرئيسي ثم نختار شريحة جديدة. د

مجموعة كل ما يتعلق بالمهارات الرقمية <

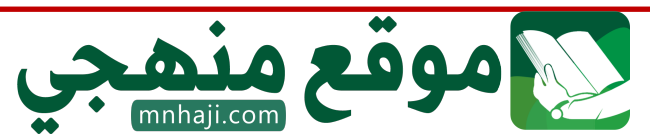

| لتشغيل العرض التقديمي نضغط على:                                                                                                    | ١٤                                                    | في العروض التقديمية نستطيع إدراج:                                                                                                    | ١٣                           |
|----------------------------------------------------------------------------------------------------|-------------------------------------------------------|----------------------------------------------------------------------------------------------------|------------------------------|
| F5                                                                                                    | ٩                                                     | صور.                                                                                                    | Î                            |
| F4                                                                                                    | ب                                                     | نصوص.                                                                                                    | ب                            |
| F3                                                                                                    | う                                                     | مقاطع فيديو.                                                                                                    | 5                            |
| F8                                                                                                    | د                                                     | جميع ما سبق.                                                                                                    | د                            |
| يجب أن يحتوي العرض الجيد على:                                                                                                    | ١٦                                                    | للانتقال إلى الشريحة السابقة نضغط على:                                                                                                    | 10                           |
| شرائح كثيرة وملونة.                                                                                                    | ٱ                                                     | زر باك سبيس Backspace                                                                                                    | Î                            |
| شرائح موجزة.                                                                                                    | ب                                                     | زر انتر Enter                                                                                                    | ب                            |
| خطوط منوعة وجميلة.                                                                                                    | う                                                     | زر شفت Shift                                                                                                    | う                            |
| فراغ.                                                                                                    | د                                                     | زر الخروج Esc                                                                                                    | د                            |
| C <sup>2</sup>                                                                                                    |                                                       |                                                                                                    |                              |
| لإضافة شريحة جديدة نضغط على:                                                                                                    | ۱۸                                                    | لإيقاف العرض التقديمي نضغط على:                                                                                                    | ١٧                           |
| لإضافة شريحة جديدة نضغط على:<br>إدراج.                                                                                                    | ١٨                                                    | لإيقاف العرض التقديمي نضغط على:<br>زر باك سبيس Backspace                                                                                                    | ١٧                           |
| لإضافة شريحة جديدة نضغط على:<br>إدراج.<br>انتقالات.                                                                                                    | ۱۸<br>۲<br>ب                                          | لإيقاف العرض التقديمي نضغط على:<br>زر باك سبيس Backspace<br>زر انتر Enter                                                                                                    | ۱۷<br>أ<br>ب                 |
| لإضافة شريحة جديدة نضغط على:<br>إدراج.<br>انتقالات.<br>شريحة جديدة.                                                                                                    | ۲<br>ب<br>ب                                           | لإيقاف العرض التقديمي نضغط على:<br>زر باك سبيس Backspace<br>زر انتر Enter<br>زر شفت Shift                                                                                                    | ۱۷<br>أ<br>ب                 |
| لإضافة شريحة جديدة نضغط على:<br>إدراج.<br>انتقالات.<br>شريحة جديدة.<br>حركات.                                                                                                    | <mark>۱۸</mark><br>۱<br>د بع                          | لإيقاف العرض التقديمي نضغط على:<br>زر باك سبيس Backspace<br>زر انتر Enter<br>زر شفت Shift<br>زر الخروج Esc                                                                                             | ۱۷<br>أ<br>ج<br>د            |
| لإضافة شريحة جديدة نضغط على:<br>إدراج.<br>انتقالات.<br>شريحة جديدة.<br>حركات.<br>تنسيق العرض بشكل جيد وإضافة صور وفيديو<br>يجعل العرض:                                                                  | ۱۸<br>۱<br>۲۰                                         | لإيقاف العرض التقديمي نضغط على:<br>زر باك سبيس Backspace<br>زر انتر Enter<br>زر شفت Shift<br>زر الخروج Esc<br>نستطيع إدراج الصور في العرض التقديمي من:                                                 | ۱۷<br>أ<br>ج<br>۱۹           |
| لإضافة شريحة جديدة نضغط على:<br>إدراج.<br>انتقالات.<br>شريحة جديدة.<br>حركات.<br>حركات.<br>تنسيق العرض بشكل جيد وإضافة صور وفيديو<br>يجعل العرض:<br>جميلا وجذابا.                                       | ۱۸<br>۱<br>۲۰<br>۱                                    | لإيقاف العرض التقديمي نضغط على:<br>زر باك سبيس Backspace<br>زر انتر Enter<br>زر شفت Shift<br>زر الخروج Esc<br>نستطيع إدراج الصور في العرض التقديمي من:<br>جهاز الحاسب فقط.                             | ۱۷<br>أ<br>ح<br>ا۹           |
| لإضافة شريحة جديدة نضغط على:<br>إدراج.<br>انتقالات.<br>شريحة جديدة.<br>حركات.<br>حركات.<br>تنسيق العرض بشكل جيد وإضافة صور وفيديو<br>يجعل العرض:<br>جميلا وجذابا.<br>ثقيلا وكبير الحجم.                 |                                                       | لإيقاف العرض التقديمي نضغط على:<br>زر باك سبيس Backspace<br>زر انتر Enter<br>زر شفت Shift<br>زر الخروج Esc<br>زر الحروج في العرض التقديمي من:<br>جهاز الحاسب فقط.<br>الإنترنت فقط.                     | ۱۷<br>أ<br>ح<br>ا۹<br>أ<br>ب |
| لإضافة شريحة جديدة نضغط على:<br>إدراج.<br>انتقالات.<br>شريحة جديدة.<br>حركات.<br>حركات.<br>تنسيق العرض بشكل جيد وإضافة صور وفيديو<br>يجعل العرض:<br>جميلا وجذابا.<br>ثقيلا وكبير الحجم.<br>مملا ومتعبا. | ١     ١     ١       ١     ٢     ١       ١     ٢     ١ | لإيقاف العرض التقديمي نضغط على:<br>زر باك سبيس Backspace<br>زر انتر Enter<br>زر انتر Shift<br>زر الخروج Esc<br>زر الحروج الصور في العرض التقديمي من:<br>جهاز الحاسب فقط.<br>جهاز الحاسب والإنترنت معا. | ۱۷<br>أ<br>ح<br>ا۹<br>ب<br>ج |

معلم المادة / .....

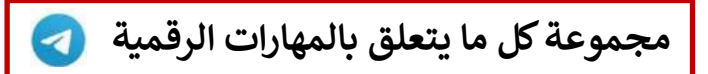

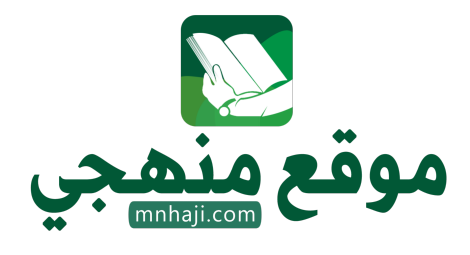

## أسئلة الوحدة الثانية العمل على الأرقام

السؤال الأول / اختر الإجابة الصحيحة:

| ١  | يمكنك إدخال بيانات رقمية فقط في جداول<br>البيانات.                   | ۲            | لا يمكنك إضافة رسومات بيانية في جداول<br>البيانات.                   |
|----|----------------------------------------------------------------------|--------------|----------------------------------------------------------------------|
| ٱ  | عبارة صحيحة.                                                         | Ĩ            | عبارة صحيحة.                                                         |
| ب  | عبارة خاطئة.                                                         | ب            | عبارة خاطئة.                                                         |
| ٣  | في جداول البيانات تسمى الأعمدة بالأرقام 1,2,3                        | ٤            | لكل خلية اسمان اثنان مثل: A3 , 3A                                    |
| ĺ  | عبارة صحيحة.                                                         | ١            | عبارة صحيحة.                                                         |
| ب  | عبارة خاطئة.                                                         | ب            | عبارة خاطئة.                                                         |
| ٥  | عند النقر على الخلية تصبح نشطة وحدودها أكثر<br>سمكا.                 | ٦            | كل خلية لها اسم فريد لا يتكرر.                                       |
| Î  | عبارة صحيحة.                                                         | ľ            | عبارة صحيحة.                                                         |
| ب  | عبارة خاطئة.                                                         | ب            | عبارة خاطئة.                                                         |
| v  | إذا ادخلنا نصا أكثر من حجم الخلية فسنفقد باقي<br>النص.               | ٨            | لتغيير عرض العمود نسحب الحد الأيسر العلوي<br>لرأس العمود.            |
| ĺ  | عبارة صحيحة.                                                         | ١            | عبارة صحيحة.                                                         |
| ب  | عبارة خاطئة.                                                         | ب            | عبارة خاطئة.                                                         |
| ٩  | يمكن تغيير عرض العمود ولا يمكن تغيير ارتفاع<br>الصف.                 | ۱.           | في جداول البيانات تسمى الصفوف بالحروف<br>الإنجليزية: A,B,C           |
| Î  | عبارة صحيحة.                                                         | ľ            | عبارة صحيحة.                                                         |
| ب  | عبارة خاطئة.                                                         | ب            | عبارة خاطئة.                                                         |
| ۱۱ | رمز عملية جمع في جداول البيانات هو:                                  | ١٢           | رمز عملية الضرب في جداول البيانات هو:                                |
| Î  | علامة ( - )                                                          | a l          | علامة ( - )                                                          |
| ب  | علامة ( * )                                                          | ب            | علامة ( * )                                                          |
| う  | علامة ( / )                                                          | <del>ت</del> | علامة ( / )                                                          |
| د  | علامة ( + )                                                          | د            | علامة ( + )                                                          |
| ۱۳ | يمكنك رؤية عنوان الخلية النشطة في الجانب<br>العلوي من جدول البيانات. | ١٤           | يمكنك الانتقال من خلية إلى أخرى باستخدام<br>أزرار على لوحة المفاتيح. |
| Ĩ  | الأيمن.                                                              | ľ            | الأسهم.                                                              |
| ب  | الأيسر.                                                              | ب            | زر انتر Enter                                                        |
| 5  | الأعلى.                                                              | で            | زر شفت Shift                                                         |
|    | الأسفل                                                               | د            | زر خروج Esc                                                          |

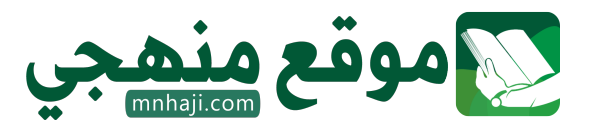

الملكة العربية السعودية وزارة التعليم

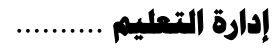

<del>مدرسة</del> .....

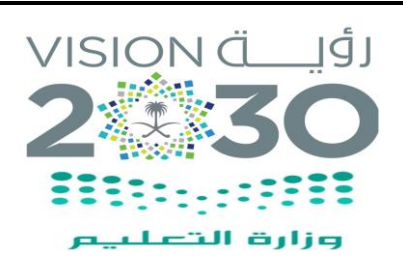

المادة : مهارات رقمية الصف : الرابع

الزمن : ساعة ونصف

#### اختبار مادة مهارات رقمية للصف الرابع

الفصل الدراسي الثالث ( الدور الأول ) لعام ١٤٤٦هـ

اسم الطالبة : .....

| اسم المراجعة | اسم المصححة | الدر حة كتابة   | الدرجة | س۲ | س ۱ |
|--------------|-------------|-----------------|--------|----|-----|
| التوقير      | التوقر و    |                 | 4.     | ¥. | ¥.  |
| التوقيع      | التوقيع     | اربعون درجه تعط | 2 *    |    | 1 * |

السؤال الأول: ضعي علامة ( $\sqrt{)}$  أمام العبارة الصحيحة وعلامة (X) أما العبارة الخاطئة :

| الإجابة | العبارة                                                          | م              |
|---------|------------------------------------------------------------------|----------------|
|         | يمكن اضافة تأثيرات الحركة من قائمة حركات                         | ۰.             |
|         | يمكننا ادراج صور من الماسح الضوئي او الكاميرا                    | ۲.             |
|         | يمكن ادراج مقطع فيديو في العرض التقديمي الخاص بك                 | ۳.             |
|         | يمكن ايقاف تشغيل العرض التقديمي بالضغط على مفتاح Esc             | • <sup>£</sup> |
|         | من الجيد استخدام الكثير من الألوان في العرض التقديمي             | .°             |
|         | جدول البيانات هو ملف رقمي يشبه ورقة العمل المسطرة                | ٦.             |
|         | جدول البيانات هو ملف رقمي يشبه ورقة العمل المسطرة                | ۰.             |
|         | يمكن تغيير عرض العمود بسهولة من خلال سحب الحد الايسر لرأس العمود | .^             |
|         | كل صف في جدول البيانات له حرف كبير في الأعلى                     | ٩.             |
|         | عند تغيير القيم في احد خلايا الارقام لا يتغير محتوى خلية المجموع | .1.            |

|                      |       |                                        | .ä         | <u>أل الثاني</u> : اختاري الاجابة الصحيح | السو           |
|----------------------|-------|----------------------------------------|------------|------------------------------------------|----------------|
|                      |       | قع ويب من علامة تبويب                  | ن مو       | يمكن ادراج مقطع فيديو من ملف او ه        | ۱.             |
| ملف                  | (ک    | تصميم                                  | ب)         | ادراج                                    | ()             |
|                      |       |                                        |            | يمكن ادراج تأثيرات حركية من قائمة        | ۲.             |
| ادراج                | (হ    | انتقالات                               | <b>(ب</b>  | حركات                                    | ( <sup>1</sup> |
|                      |       |                                        |            | لتغيير نسق الشرائح من علامة تبويب        | ۳_             |
| انتقالات             | چ)    | إدراج                                  | <b>ب)</b>  | تصميم                                    | <b>(</b> )     |
|                      |       | يمية هو                                | للتقد      | البرنامج المستخدم في انشاء العروض        | ٤.             |
| الوورد               | (ک    | الاكسل                                 | ب)         | الباوربوينت                              | ()             |
|                      |       |                                        |            | الهدف من استخدام الشرائح هو              | .°             |
| إنشاء المستندات      | 3)    | إنشاء الجداول                          | <b>ب</b> ) | إنشاء العروض التقديمية                   | ()             |
|                      |       | و                                      | نات هو     | البرنامج المستخدم في إنشاء جداول البيا   | ٦.             |
| مايكروسوفت وورد      | 3)    | مايكروسوفت بوربيونت                    | <b>ب</b> ) | مايكروسوفت اكسل                          | ()             |
|                      |       |                                        |            | تستخدم جداول البيانات من أجل             | ۰.             |
| تنظيم الصور          | 3)    | تنظيم مقاطع الفيديو                    | <b>ب</b> ) | تنظيم البيانات والمعلومات                | ()             |
|                      |       |                                        |            | يتم ترميز الصفوف بـ                      | .^             |
| أحرف عربية (أ، ب، ت) | 5)    | حرف إنجليزية ( A - B - C )             | ب) (ب      | أرقام (1 - 2 - 3)                        | (İ             |
|                      | ••••• | لسل التحكم في البرنامج هي فنة          | مة بتس     | تحتوي هذه الفئة على كافة اللبنات الخاص   | ٩.             |
| المستشعرات           | 3)    | الحدث                                  | <b>ب</b> ) | التحكم                                   | ()             |
|                      |       |                                        |            | فئة التحكم باللغة الانجليزية تعني        | .۱۰            |
| Action               | 3)    | Sensors                                | <b>ب</b> ) | Control                                  | ()             |
|                      |       |                                        |            |                                          |                |
|                      |       |                                        |            |                                          |                |
|                      |       |                                        |            |                                          |                |
| مة المادة /          | معل   | مع تمنياتى لكن بالتوفيق والنجاح ،،،،،، |            | انتهت الأسئلة                            |                |
|                      |       |                                        |            |                                          |                |

الملكة العربية السعودية وزارة التعليم إدارة التعليم ......

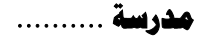

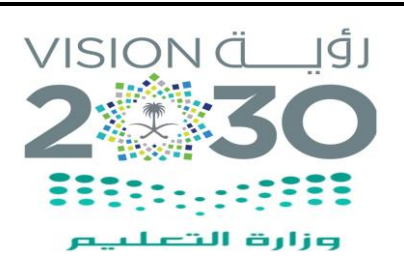

المادة : مهارات رقمية الصف : الرابع

الزمن : ساعة ونصف

#### اختبار مادة مهارات رقمية للصف الرابع

الفصل الدراسي الثالث ( الدور الأول ) لعام ١٤٤٦هـ

# \_ نموذج الإجابة

| اسم المراجعة | اسم المصححة | الدر حة كتابة   | الد حة | ¥   | 1.04 |
|--------------|-------------|-----------------|--------|-----|------|
|              |             |                 |        | -0- | 5    |
| التوقيع      | التوقيع     | أربعون درجة فقط | *      | ۲.  | *    |
|              |             |                 |        |     |      |

السؤال الأول: ضعي علامة ( $\sqrt{)}$  أمام العبارة الصحيحة وعلامة (X) أما العبارة الخاطئة :

| الإجابة                  | العبارة                                                          | م   |
|--------------------------|------------------------------------------------------------------|-----|
| $\underline{\checkmark}$ | يمكن اضافة تأثيرات الحركة من قائمة حركات                         | ۰.  |
| <u>√</u>                 | يمكننا ادراج صور من الماسح الضوئي او الكاميرا                    | ۲.  |
| <u>√</u>                 | يمكن ادراج مقطع فيديو في العرض التقديمي الخاص بك                 | ۳.  |
| <u>√</u>                 | يمكن ايقاف تشغيل العرض التقديمي بالضغط على مفتاح Esc             | ٠٤  |
| ×                        | من الجيد استخدام الكثير من الألوان في العرض التقديمي             | ۰°  |
| <u>√</u>                 | جدول البيانات هو ملف رقمي يشبه ورقة العمل المسطرة                | ٦.  |
| <u>√</u>                 | جدول البيانات هو ملف رقمي يشبه ورقة العمل المسطرة                | ۰.  |
| <u>√</u>                 | يمكن تغيير عرض العمود بسهولة من خلال سحب الحد الايسر لرأس العمود | .^  |
| ×                        | كل صف في جدول البيانات له حرف كبير في الأعلى                     | ٩.  |
| ×                        | عند تغيير القيم في احد خلايا الارقام لا يتغير محتوى خلية المجموع | .1. |

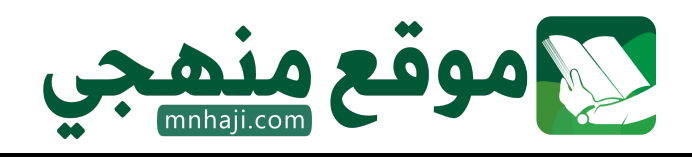

|                      |                |                                 | غ:         | <u>وَال الثاني</u> : اختاري الاجابة الصحيد | السر |
|----------------------|----------------|---------------------------------|------------|--------------------------------------------|------|
|                      |                | قع ويب من علامة تبويب           | ن مو       | يمكن ادراج مقطع فيديو من ملف او ه          | ۱.   |
| ملف                  | 3)             | تصميم                           | <b>ب</b> ) | ادراج                                      | ()   |
|                      |                |                                 |            | يمكن ادراج تأثيرات حركية من قائمة          | ۲.   |
| ادراج                | (ت             | انتقالات                        | ( <b>ب</b> | حركات                                      | ()   |
|                      |                |                                 |            | لتغيير نسق الشرائح من علامة تبويب          | ۳.   |
| انتقالات             | ج)             | إدراج                           | <b>ب)</b>  | تصميم                                      | ()   |
|                      |                | یمیة هو                         | للتقد      | البرنامج المستخدم في انشاء العروض          | ٤.   |
| الوورد               | (ت             | الاكسل                          | <b>ب</b> ) | الباوربوينت                                | (İ   |
|                      |                |                                 |            | الهدف من استخدام الشرائح هو                | •    |
| إنشاء المستندات      | ( <del>د</del> | إنشاء الجداول                   | ( <b>ب</b> | إنشاء العروض التقديمية                     | ĺ    |
|                      |                | و                               | نات هو     | البرنامج المستخدم في إنشاء جداول البيا     | ٦.   |
| مايكروسوفت وورد      | 5)             | مايكروسوفت بوربيونت             | <b>ب</b> ) | مايكروسوفت اكسل                            | ()   |
|                      |                |                                 |            | تستخدم جداول البيانات من أجل               | ۰.   |
| تنظيم الصور          | 5)             | تنظيم مقاطع الفيديو             | <b>ب</b> ) | تنظيم البيانات والمعلومات                  | ()   |
|                      |                |                                 |            | يتم ترميز الصفوف ب                         | .^   |
| أحرف عربية (أ، ب، ت) | 3)             | حرف إنجليزية ( A - B - C )      | ب) (ب      | <u>أرقام (1 – 2 - 3)</u>                   | Ĺ    |
|                      | ······         | لسل التحكم في البرنامج هي فنة   | مة بتس     | تحتوي هذه الفئة على كافة اللبنات الخاص     | ٩.   |
| المستشعرات           | (2             | الحدث                           | <b>ب</b> ) | التحكم                                     | ()   |
|                      |                |                                 |            | . فنه التحكم باللغه الأنجليزيه تعني        | ۱.   |
| Action               | (T             | Sensors                         | <b>ب</b> ) | <u>Control</u>                             | _0   |
|                      |                |                                 |            | _                                          |      |
|                      |                | وقع منهجر                       | 0          |                                            |      |
|                      |                | mnhaji.com                      |            |                                            |      |
| مة المادة /          | معل            | مع تمنياتى لكن بالتونيق والنجاح |            | انتهت الأسئلة                              |      |

|                                   | اليوم:<br>التاريخ: / / | وزارة التعطيم                       | المملكة العربية السعودية<br>وزارة التعليم<br>الإدارة العامة للتعليم ب |  |  |  |
|-----------------------------------|------------------------|-------------------------------------|-----------------------------------------------------------------------|--|--|--|
|                                   | المادة: مهارات رقمية   | Ministry of Education               | مكتب تعليم                                                            |  |  |  |
|                                   | وحدة الأولى فقط) .     | منترة الأولى – الفصل الثالث – ( الو | اختبارالا                                                             |  |  |  |
| ۲۰                                | بة للصف (الرابع)       | الأولى مادة المهارات الرقمي         | اختبار الفترة                                                         |  |  |  |
| الفصل الدراسي الثالث للعام ١٤٤٦هـ |                        |                                     |                                                                       |  |  |  |
|                                   | الصف:                  |                                     | اسم الطالب:                                                           |  |  |  |

## السؤال الأول / ضع صح أو خطأ أمام العبارات التالية:

| خطأ | صح | السؤال:                                                          | م  |
|-----|----|------------------------------------------------------------------|----|
|     |    | لتصميم العروض التقديمية نستخدم برنامج مايكروسوفت وورد.           | ١  |
|     |    | في البوربوينت نستطيع إضافة الصور من جهاز الحاسب ومن الانترنت.    | ٢  |
|     |    | لتشغيل العرض التقديمي من البداية نضغط زر 🚯 أو زر 💿               | ٣  |
|     |    | من الأفضل استخدام أكبر عدد ممكن من الصور في العرض التقديمي.      | ٤  |
|     |    | لا نستطيع إعادة ترتيب شرائح العرض التقديمي في برنامج البوربوينت. | ٥  |
|     |    | كن متفاعلا أثناء العرض التقديمي حتى لا يمل الجمهور.              | ٦  |
|     |    | اجعل العرض قصيرا وفي صلب الموضوع.                                | ٧  |
|     |    | لا يمكن تغيير حجم الصورة بعد إدراجها في عرض البوربوينت.          | ٨  |
|     |    | لحفظ العرض التقديمي نختار (حفظ باسم) من تبويب (انتقالات).        | ٩  |
|     |    | استخدام خطوط كبيرة وواضحة يسهل قراءة العرض التقديمي.             | ۱. |

اقلب الصفحة

السؤال الثاني / اختر الإجابة الصحيحة:

| لفتح عرض تقديمي نذهب إلى:                             | ۲            | نستخدم برنامج البوربوينت لـ :                     | ١ |
|-------------------------------------------------------|--------------|---------------------------------------------------|---|
| تبويب ملف ثم نختار فتح.                               | ٩            | تحرير النصوص.                                     | ٩ |
| تبويب ملف ثم نختار حفظ باسم.                          | ب            | العمليات الحسابية.                                | ب |
| تبويب إدراج ثم نختار صور.                             | <b>ح</b>     | تصميم العروض التقديمية.                           | 5 |
| تبويب الشريط الرئيسي ثم نختار شريحة جديدة.            | د            | الألعاب الإلكترونية.                              | د |
| لتشغيل العرض التقديمي نضغط على:                       | ٤            | في العروض التقديمية نستطيع إدراج:                 | ٣ |
| F5                                                    | ĺ            | صور.                                              | ĺ |
| F4                                                    | ب            | نصوص.                                             | ب |
| F3                                                    | 5            | مقاطع فيديو.                                      | ゔ |
| F8                                                    | د            | جميع ما سبق.                                      | د |
| يجب أن يحتوي العرض الجيد على:                         | ٦            | للانتقال إلى الشريحة السابقة نضغط على:            | ٥ |
| شرائح كثيرة وملونة.                                   | ľ            | زر باك سبيس Backspace                             | ١ |
| شرائح موجزة.                                          | ب            | زر انتر Enter                                     | ب |
| خطوط منوعة وجميلة.                                    | ح            | زر شفت Shift                                      | う |
| فراغ.                                                 | د            | زر الخروج Esc                                     | د |
| لإضافة شريحة جديدة نضغط على:                          | ۸            | لإيقاف العرض التقديمي نضغط على:                   | v |
| إدراج.                                                | Î            | زر باك سبيس Backspace                             | ĺ |
| انتقالات.                                             | ب            | زر انتر Enter                                     | ب |
| شريحة جديدة.                                          | <del>ت</del> | زر شفت Shift                                      | う |
| حرکات.                                                | د            | زر الخروج Esc                                     | د |
| تنسيق العرض بشكل جيد وإضافة صور وفيديو<br>يجعل العرض: | ۱.           | نستطيع إدراج مقاطع فيديو في العرض<br>التقديمي من: | ٩ |
| جميلا وجذابا.                                         | ĺ            | جهاز الحاسب فقط.                                  | ٱ |
| ثقيلا وكبير الحجم.                                    | ب            | الإنترنت فقط.                                     | ب |
| مملا ومتعبا.                                          | 5            | جهاز الحاسب والإنترنت معا.                        | ح |
| لا فائدة من التنسيق وإضافة الصور والفيديو.            | د            | لا نستطيع إدراج مقاطع فيديو نهائيا.               | د |

معلم المادة /

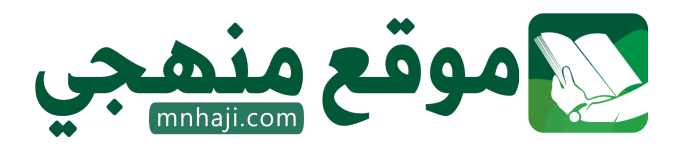

|     | : / / ! | ملكة العربية السعودية<br>وزارة التعليم<br>ارة العامة للتعليم بـ<br>نب تعليم | المم<br>الإدا<br>مكت |
|-----|---------|-----------------------------------------------------------------------------|----------------------|
|     | •       | · · · · · · · · · · · · · · · · · · ·                                       |                      |
| ۲.  | ع)      | اختبار الفترة الأولى مادة المهارات الرقمية للصف (الراب                      |                      |
|     |         | الفصل الدراسي الثالث للعام ١٤٤٥هـ                                           |                      |
| ۱.  |         | اسم الطالب: الصف:<br>إل الأول / ضع صح أو خطأ أمام العبارات التالية:         | السؤ                 |
| خطأ | صح      | أ الســــــــــــــــــــــــــــــــــــ                                   | م                    |
|     |         | لتصميم العروض التقديمية نستخدم برنامج مايكروسوفت وورد.                      | ١                    |
|     |         | في البوربوينت نستطيع إضافة الصور من جهاز الحاسب ومن الانترنت.               | ٢                    |
|     |         | لتشغيل العرض التقديمي من البداية نضغط زر <b>F5</b> أو زر 💿                  | ٣                    |
|     |         | من الأفضل استخدام أكبر عدد ممكن من الصور في العرض التقديمي.                 | ٤                    |
|     |         | لا نستطيع إعادة ترتيب شرائح العرض التقديمي في برنامج البوربوينت.            | 0                    |
|     |         | كن متفاعلا أثناء العرض التقديمي حتى لا يمل الجمهور.                         | ٦                    |
|     |         | اجعل العرض قصيرا وفي صلب الموضوع.                                           | ٧                    |
|     |         | لا يمكن تغيير حجم الصورة بعد إدراجها في عرض البوربوينت.                     | ٨                    |
|     |         | لحفظ العرض التقديمي نختار (حفظ باسم) من تبويب (انتقالات).                   | ٩                    |
|     |         | <ol> <li>استخدام خطوط كبيرة وواضحة يسهل قراءة العرض التقديمي.</li> </ol>    | •                    |

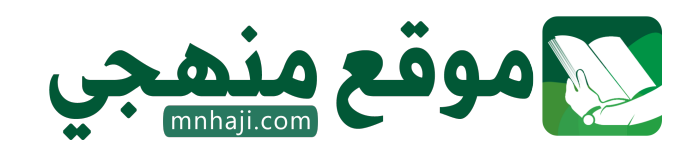

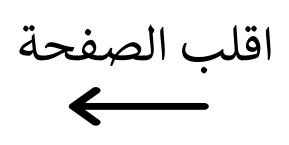

السؤال الثاني / اختر الإجابة الصحيحة:

| لفتح عرض تقديمي نذهب إلى:                                                                                                    | ۲                                               | نستخدم برنامج البوربوينت لـ :                                                                                                    | ١                     |
|----------------------------------------------------------------------------------------------------|-------------------------------------------------|----------------------------------------------------------------------------------------------------|-----------------------|
| تبويب ملف ثم نختار فتح.                                                                                                    | ٩                                               | تحرير النصوص.                                                                                                    | ľ                     |
| تبويب ملف ثم نختار حفظ باسم.                                                                                                    | ب                                               | العمليات الحسابية.                                                                                                    | ب                     |
| تبويب إدراج ثم نختار صور.                                                                                                    | で                                               | تصميم العروض التقديمية.                                                                                                    | ى                     |
| تبويب الشريط الرئيسي ثم نختار شريحة جديدة.                                                                                             | د                                               | الألعاب الإلكترونية.                                                                                                    | د                     |
| لتشغيل العرض التقديمي نضغط على:                                                                                                    | ٤                                               | في العروض التقديمية نستطيع إدراج:                                                                                                    | ٣                     |
| F5                                                                                                    | ľ                                               | صور.                                                                                                    | Ĩ                     |
| F4                                                                                                    | ب                                               | نصوص.                                                                                                    | ب                     |
| F3                                                                                                    | 5                                               | مقاطع فيديو.                                                                                                    | 5                     |
| F8                                                                                                    | د                                               | جميع ما سبق.                                                                                                    | د                     |
| يجب أن يحتوي العرض الجيد على:                                                                                                    | ٦                                               | للانتقال إلى الشريحة السابقة نضغط على:                                                                                                    | ٥                     |
| شرائح كثيرة وملونة.                                                                                                    | ľ                                               | زر باك سبيس Backspace                                                                                                    | ĺ                     |
| شرائح موجزة.                                                                                                    | ب                                               | زر انتر Enter                                                                                                    | ب                     |
| خطوط منوعة وجميلة.                                                                                                    | う                                               | زر شفت Shift                                                                                                    | う                     |
| فراغ.                                                                                                    | د                                               | زر الخروج Esc                                                                                                    | د                     |
| لإضافة شريحة جديدة نضغط على:                                                                                                    | ۸                                               | لإيقاف العرض التقديمي نضغط على:                                                                                                    | ۷                     |
| إدراج.                                                                                                    | ľ                                               | زر باك سبيس Backspace                                                                                                    | ١                     |
| انتقالات.                                                                                                    | ب                                               | زر انتر Enter                                                                                                    | ب                     |
|                                                                                                    |                                                 |                                                                                                    |                       |
| سريحه جديده.                                                                                                    | ج                                               | زر شفت Shift                                                                                                    | 5                     |
| سريحه جديده.<br>حركات.                                                                                                    | د ج                                             | زر شفت Shift<br><mark>زر الخروج Esc</mark>                                                                                                    | ج<br>د                |
| سريحة جديدة.<br>حركات.<br>تنسيق العرض بشكل جيد وإضافة صور وفيديو<br>يجعل العرض:                                                        | ج<br>۱۰                                         | زر شفت Shift<br>زر الخروج Esc<br>نستطيع إدراج مقاطع فيديو في العرض<br>التقديمي من:                                                                    | د نج<br>م             |
| سريحة جديدة.<br>حركات.<br>تنسيق العرض بشكل جيد وإضافة صور وفيديو<br>يجعل العرض:<br>جميلا وجذابا.                                       | د بح<br>۱۰                                      | زر شفت Shift<br>زر الخروج Esc<br>نستطيع إدراج مقاطع فيديو في العرض<br>التقديمي من:<br>جهاز الحاسب فقط.                                                | ح<br>د<br>٩<br>أ      |
| سريحة جديدة.<br>حركات.<br>تنسيق العرض بشكل جيد وإضافة صور وفيديو<br>يجعل العرض:<br>جميلا وجذابا.<br>ثقيلا وكبير الحجم.                 | د ج<br>١.                                       | زر شفت Shift<br>زر الخروج Esc<br>نستطيع إدراج مقاطع فيديو في العرض<br>التقديمي من:<br>جهاز الحاسب فقط.<br>الإنترنت فقط.                               | ج<br>د<br>٩<br>أ      |
| سريحة جديدة.<br>حركات.<br>تنسيق العرض بشكل جيد وإضافة صور وفيديو<br>يجعل العرض:<br>جميلا وجذابا.<br>ثقيلا وكبير الحجم.<br>مملا ومتعبا. | بر از از ان ان ان ان ان ان ان ان ان ان ان ان ان | زر شفت Shift<br>زر الخروج Esc<br>نستطيع إدراج مقاطع فيديو في العرض<br>التقديمي من:<br>جهاز الحاسب فقط.<br>الإنترنت فقط.<br>جهاز الحاسب والإنترنت معا. | ج<br>د<br>٩<br>ب<br>ج |

معلم المادة /

.

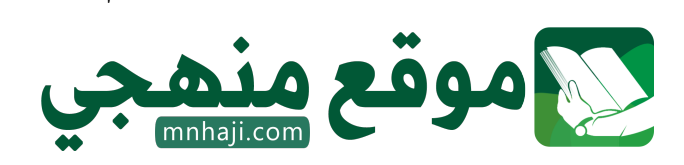

| VISION ÖLJ                 |               |          |        | المملكة العربية السعودية       |
|----------------------------|---------------|----------|--------|--------------------------------|
| 230                        |               |          |        | وزارة التعليم<br>ادارة تعليم   |
| راسي : الثالث لعام ١٤٤٦ هـ | الفصل الدر    | : الرابع | الصف   | اختبار مادة : المهارات الرقمية |
| التوقيع :                  | معلمة المادة: | •        | الدرجة | الاسم:                         |

## السؤال الأول: ضعي علامة ( $\sqrt{$ ) أمام العبارة الصحيحة وعلامة (X) أما العبارة الخاطئة :

| الإجابة | العبارة                                              | م  |
|---------|------------------------------------------------------|----|
|         | يمكن اضافة تأثيرات الحركة من قائمة حركات             | ۰. |
|         | يمكننا ادراج صور من الماسح الضوئي او الكاميرا        | ۲. |
|         | يمكن ادراج مقطع فيديو في العرض التقديمي الخاص بك     | ۴. |
|         | يمكن ايقاف تشغيل العرض التقديمي بالضغط على مفتاح Esc | .4 |
|         | من الجيد استخدام الكثير من الألوان في العرض التقديمي | .° |

السؤال الثاني: اختاري الاجابة الصحيحة:

|                 |    | ن موقع ويب من علامة تبويب | <ol> <li>یمکن ادراج مقطع فیدیو من ملف او مر</li> </ol>   |
|-----------------|----|---------------------------|----------------------------------------------------------|
| ملف             | 3) | ب) تصميم                  | ا) ادراج                                                 |
|                 |    |                           | <ol> <li>يمكن ادراج تأثيرات حركية من قائمة</li> </ol>    |
| ادراج           | ত) | ب) انتقالات               | أ) حركات                                                 |
|                 |    |                           | <ul> <li>۳. لتغيير نسق الشرائح من علامة تبويب</li> </ul> |
| انتقالات        | (ت | ب) إدراج                  | أ) تصميم                                                 |
|                 |    | التقديمية هو              | <ol> <li>٤. البرنامج المستخدم في انشاء العروض</li> </ol> |
| الوورد          | 3) | ب) الاكسل                 | أ) الباوربوينت                                           |
|                 |    |                           | <ul> <li>د. الهدف من استخدام الشرائح هو</li> </ul>       |
| إنشاء المستندات | 3) | ب) إنشاء الجداول          | <ol> <li>إنشاء العروض التقديمية</li> </ol>               |

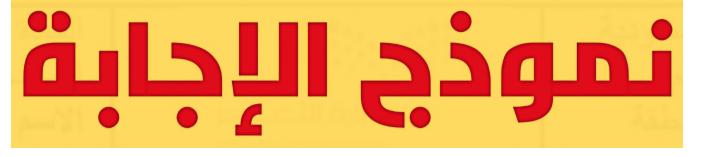

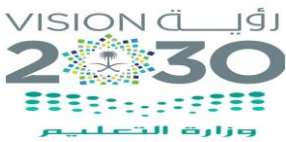

#### السؤال الأول: ضعي علامة ( $\sqrt{)}$ أمام العبارة الصحيحة وعلامة ( $\mathbf{X}$ ) أما العبارة الخاطئة :

| الإجابة                  | المعبارة                                             | م   |
|--------------------------|------------------------------------------------------|-----|
| $\underline{\checkmark}$ | يمكن اضافة تأثيرات الحركة من قائمة حركات             | ۱.  |
| <u>√</u>                 | يمكننا ادراج صور من الماسح الضوئي او الكاميرا        | ۲.  |
| <u>√</u>                 | يمكن ادراج مقطع فيديو في العرض التقديمي الخاص بك     | ۳.  |
| <u>√</u>                 | يمكن ايقاف تشغيل العرض التقديمي بالضغط على مفتاح Esc | . 2 |
| ×                        | من الجيد استخدام الكثير من الألوان في العرض التقديمي | .°  |

#### السؤال الثاني: اختاري الاجابة الصحيحة:

المملكة العربية السعودية

وزارة التعليم ادارة تعليم

مدرسة

|                 |    | يمكن ادراج مقطع فيديو من ملف او من موقع ويب من علامة تبويب | ۱. |
|-----------------|----|------------------------------------------------------------|----|
| ملف             | ج) | ادراج ب) تصمیم                                             | () |
|                 |    | يمكن ادراج تأثيرات حركية من قائمة                          | ۲. |
| ادراج           | ح) | حركات ب) انتقالات                                          | (İ |
|                 |    | لتغيير نسق الشرائح من علامة تبويب                          | ٣  |
| انتقالات        | ح) | تصميم ب إدراج                                              | () |
|                 |    | البرنامج المستخدم في انشاء العروض التقديمية هو             | ٤. |
| الوورد          | (ت | الباوربوينت ب) الاكسل                                      | () |
|                 |    | الهدف من استخدام الشرائح هو                                | .° |
| إنشاء المستندات | (ت | إنشاء العروض التقديمية ب) إنشاء الجداول                    | (İ |

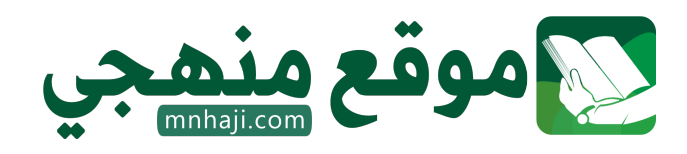